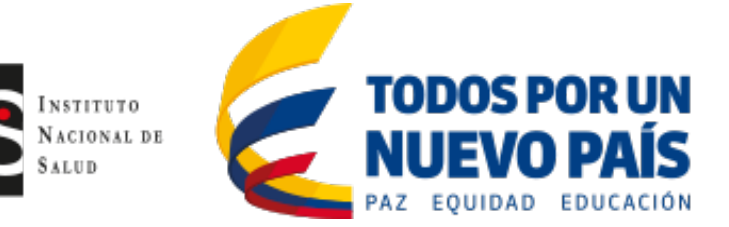

## INSTITUTO NACIONAL DE SALUD Oficina de Tecnologías de Información y Comunicaciones

# MANUAL DE USUARIO

## Sistema de Información de la Red de Donación y Trasplantes – RedData

Dirigido a las Instituciones Prestadoras de Salud – IPS y Bancos de Tejidos

ELABORO: Jairo Gomez Mariño Profesional Especializado

## **BOGOTA, NOVIEMBRE DE 2016**

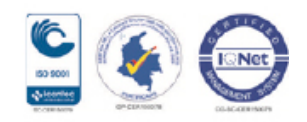

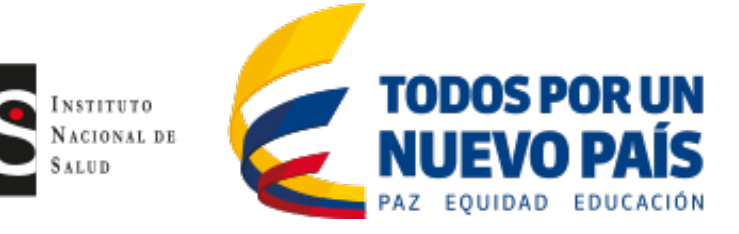

# Tabla de Contenido

| INTRODUCCION                                               | 3  |
|------------------------------------------------------------|----|
| INGRESO AL SISTEMA                                         | 4  |
| OPCIONES DEL SISTEMA                                       | 5  |
| MODULOS DEL SISTEMA                                        | 6  |
| REGISTRO                                                   | 6  |
| INSCRIPCIÓN IPS TRASPLANTADORA O BANCO DE TEJIDOS          | 6  |
| Inscripción por primera vez:                               | 6  |
| Caracterización de la IPS / Banco de tejidos               | 7  |
| Otros Tipos de IPS o Banco de tejidos                      | 9  |
| Información General IPS Trasplantadora / Banco de Tejidos  | 10 |
| Documentación requerida para la inscripción                | 11 |
| Información del personal IPS Trasplantadora                | 12 |
| Completar el proceso de inscripción                        | 15 |
| Revisar observaciones inscripción enviadas por la regional | 16 |
| Aprobación de la solicitud de inscripción                  | 16 |
| Cambiar contraseña Institución                             | 18 |
| INSCRIPCIÓN                                                | 19 |
| Modificar Datos IPS                                        | 19 |
| Agregar nuevo profesional                                  | 20 |
| Información del personal:                                  | 21 |
| ADMINISTRAR PERSONAL                                       | 21 |
| Crear usuario                                              | 22 |
| ADICIONAR NUEVO SERVICIO                                   | 24 |
| VER CERTIFICADO DE INSCRIPCIÓN                             | 24 |
| SEGUIMIENTO POST-TRASPLANTE                                | 25 |
| Registro de seguimentos                                    | 26 |
| REPORTE LISTAS DE ESPERA                                   | 26 |
|                                                            |    |

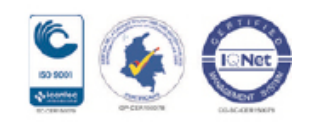

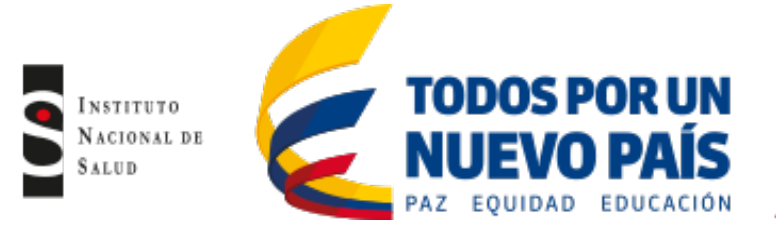

# INTRODUCCION

El presente documento está dirigido a entregar las pautas de operación del Sistema de Información de la Red de Donación y Trasplantes – RedData a las Instituciones Prestadoras de Salud – IPS y Bancos de Tejidos.

La Red de Donación y Trasplantes de Órganos y Tejidos, fue creada por el Ministerio de Salud y de la Protección Social en el año 2004. La Red es el conjunto de entidades relacionadas con los procesos de donación y trasplante en el país. El Instituto Nacional de Salud por medio de la Resolución 214 de marzo de 2005, y de acuerdo con el Decreto 2493 del 4 de agosto de 2004, resolvió crear el Grupo de Donación y Trasplantes, que tiene a su cargo la Coordinación Nacional de la Red de Donación y Trasplantes.

El Instituto Nacional de Salud como Coordinador Nacional de la Red de Donación y Trasplantes, tienen como funciones las establecidas en la normatividad vigente, así:

- Establecer su organización interna y manual de funciones.
- Implementar un sistema de información que permita integrar las bases de datos de las coordinaciones regionales e incorporarlas al sistema integral de información en salud.
- Determinar la asignación de componentes anatómicos, con base en los criterios técnico científicos de asignación únicos vigentes, cuando la asignación del componente no ha sido posible en el nivel regional.
- Emitir los conceptos o certificados para efectos del ingreso y salida de tejidos y órganos, así como la certificación de que trata el artículo 40 del Decreto 2493 de 2004.
- Vigilar y controlar la gestión de las actividades de las coordinaciones regionales.
- Coordinar con el Ministerio de la Protección Social y las entidades territoriales de salud las actividades de promoción de la donación.
- Desarrollar y mantener registros de las estadísticas remitidas por los bancos de tejidos y medula ósea e IPS a las coordinaciones regionales.
- Cooperar con organismos e instituciones internacionales.
- Presentar un informe al Ministerio de Salud relacionado con el cumplimiento de las funciones de la Coordinación Nacional de la Red.

### Sistema de Información de la Red de Donación y Trasplantes – RedData

El Sistema RedData es una aplicación Web desarrollada por el equipo de desarrolladores de software de la Oficina TIC del Instituto Nacional de Salud, la cual puede ser accedida desde cualquier navegador de internet. El Sistema RedData permite realizar una gestión integrada para la administración de la información de pacientes, donantes y entidades de salud lo cual permitirá optimizar todos los procesos que tienen que ver con la donación y trasplante de órganos.

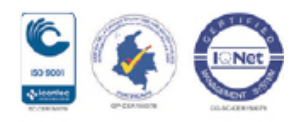

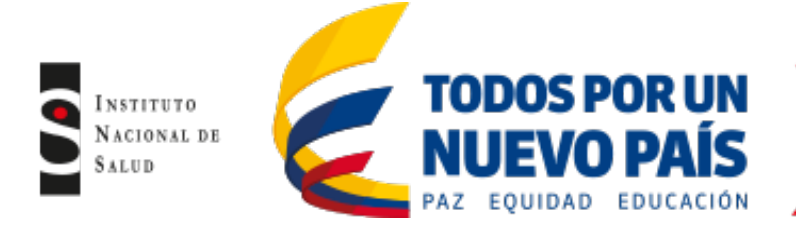

Dentro de sus principales módulos tenemos los siguientes:

- Inscripción a la Red de Donación y Trasplantes.
- Manejo de listas de espera para órganos y córneas.
- Manejo de información de donantes (protocolo de muerte encefálica).

### **INGRESO AL SISTEMA**

Para el ingreso al Sistema de Información de la Red de Donación y Trasplantes – RedData, El usuario debe ingresar por un navegador WEB (Internet Explorer, Google Chrome, Mozilla Firefox) y escribir la siguiente dirección de página web: <u>http://aplicacionespruebas.ins.gov.co/Trasplantes/</u>, entonces se desplegará la siguiente pantalla:

| RedDataINS                                                                                     |  |
|------------------------------------------------------------------------------------------------|--|
| Iniciar Sesión                                                                                 |  |
| 🛓 Usuano.                                                                                      |  |
| Contraseña                                                                                     |  |
| Recordarme Entrar                                                                              |  |
|                                                                                                |  |
| Inscripción en la red                                                                          |  |
| la red? comuniquese con el INS.                                                                |  |
| ¿Es una IPS o Banco de tejidos? Registrese                                                     |  |
| ¿Olvido su contraseña?                                                                         |  |
| No se preocupe, click atjui para recuperar su<br>contraseña                                    |  |
| 2016 € INS - INSTITUTO NACIONAL DE SALUD.<br>Coordinación Nacional Red Donación y Trasplantes. |  |

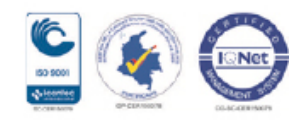

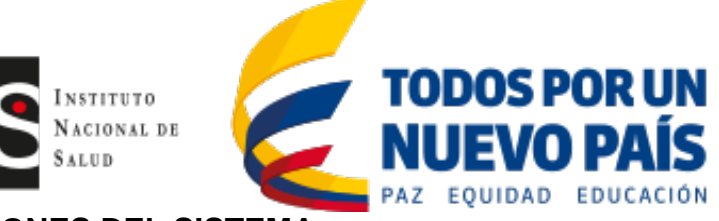

## **OPCIONES DEL SISTEMA**

A continuación se describen las opciones comunmente utilizadas en todos los módulos del sistema:

| Imagen/Icono  | Descripción                                                                                                    |
|---------------|----------------------------------------------------------------------------------------------------|
|               | Indica que se omitió el registro de información de carácter obligatoria, al<br>ubicarse sobre esta se mostrará un mensaje indicando que información se<br>omitió.                                               |
| 0             | Permite la carga de documentos anexos a la información registrada en los formularios.                                                                                                    |
|               | Indica el estado activo o aprobado de un documento, usuario o institución.                                                                                                    |
| ×             | Indica el estado inactivo o no aprobado de un documento, usuario o institución.<br>(Se sugiere cambiar icono por uno más acorde a la funcionalidad).                                                            |
| ×             | Permite la eliminación de un ítem (registro, documento, usuario, etc.), es de<br>anotar que esta información no será posible recuperarla después de su<br>eliminación.                                          |
|               | Permite visualizar documentos o información anexa.                                                                                                    |
| 4             | Inactiva un usuario registrado en el sistema.                                                                                                    |
| <b>₩</b>      | Permite la edición de la información registrada en un formulario.                                                                                                    |
| *             | Indica que la información se debe registrar de forma obligatoria, este se encuentra al comienzo del campo solicitado en un formulario.                                                                          |
| PRIMER_NOMBRE | Permite filtrar la información de acuerdo al campo donde se encuentre ubicado, es posible colocar parte de la información para su búsqueda, con lo cual se mostrara todos los registros que coincidan con esta. |

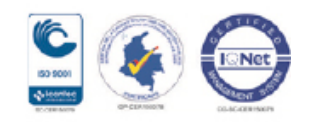

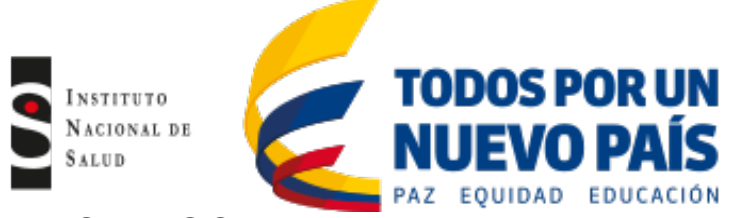

## MODULOS DEL SISTEMA

A continuación se describen las diferentes opciones con que cuenta el sistema, indicando cada una de sus funcionalidades:

| Opción                                                                                   | Descripción opción                                                                                                    |
|------------------------------------------------------------------------------------------|----------------------------------------------------------------------------------------------------|
| Iniciar Sesión                                                                           | REGISTRO                                                                                                    |
| <ul><li>Usuario</li><li>Contraseña</li></ul>                                             | Para el ingreso en el sistema deberá registrarse como IPS o Banco de tejidos según sea el caso, si es un paciente deberá remitirse a la IPS. Una vez se muestre la ventana de inicio de sesión, de clic sobre el link <b>Regístrese</b> para continuar con el proceso de inscripción.                                                                                                    |
| Recordarme                                                                               | Inscripción IPS Trasplantadora o Banco de Tejidos                                                                                                    |
| Entrar                                                                                   | Esta opción permite realizar la inscripción de las IPS trasplantadoras, Bancos de Tejidos, IPS de seguimiento post trasplante renal, Banco de células de cordón umbilical, prestador independiente y centros de almacenamiento banco de tejidos.                                                                                                    |
| Inscripción en la red                                                                    | Inscripción por primera vez:                                                                                                    |
| ¿Trabaja en el INS o<br>trabaja en una regional<br>de la red? comuniquese<br>con el INS. | Al seleccionar la opción <i>&lt;<inscripción por="" primera="" vez="">&gt;</inscripción></i> se mostrará el formulario Caracterización de la IPS / Banco de tejidos, en el cual se deberá diligenciar todos los campos solicitados de forma obligatoria, los cuales se señalan con un asterisco (*):                                                                                                    |
| ¿Es una IPS o Banco de                                                                   | Inscripción IPS trasplantadora o banco de tejidos                                                                                                    |
| tejidos? Registrese                                                                      | <ol> <li>Para inscribir su IPS/Banco de tejidos:</li> <li>Seleccione la opción de inscropción que desea realizar: primera vez o revisión observaciones</li> <li>Complete la información del numeral: 1. Caracterización de la IPS/Banco de Tejidos. Y oprima el botón siguiente</li> <li>Agregue la información general de la IPS</li> <li>Adjunte los documentos de verificación para la IPS. Oprima el botón siguiente</li> <li>Ingrese la información del personal médico con su respectiva documentación.</li> <li>Finalice la inscripción de la IPS</li> </ol> |
|                                                                                          | Seleccione la opción de inscripción que desea<br>realizar                                                                                                    |
|                                                                                          | Completar<br>por primera<br>vez inscripción<br>por la regional                                                                                                    |

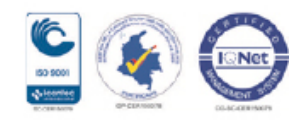

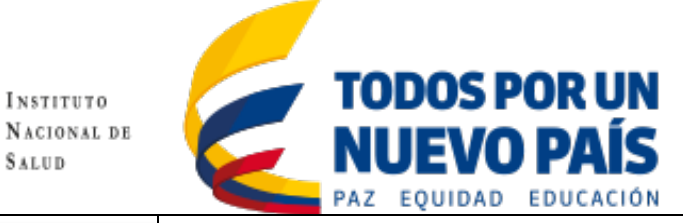

| celone la opción de inscropción que desea realizar; primera vez<br>isión observaciones<br>polete la información del numerat 1. Caracterización de la     |                                                                           |                                                                                                    |                                                                                                    |                                                                                                    |                                                                                                    |                                                                               |
|----------------------------------------------------------------------------------------------------|---------------------------------------------------------------------------|----------------------------------------------------------------------------------------------------|----------------------------------------------------------------------------------------------------|----------------------------------------------------------------------------------------------------|----------------------------------------------------------------------------------------------------|-------------------------------------------------------------------------------|
| Sanco de Tejidos. Y oprima el bolón siguiente<br>gue la información general de la IPS<br>nte los documentos de verificación para la IPS. Oprima el botón |                                                                           | 1. Caracteri                                                                                                    | ización de la IPS /                                                                                                    | Banco de tejidos                                                                                                    |                                                                                                    |                                                                               |
| inte<br>ese la información del personal médico con su respectiva<br>mentación<br>lice la inscripción de la IPS                                           |                                                                           | *Tipo:                                                                                                    | IPS Trasplantadora                                                                                                    | ~                                                                                                    |                                                                                                    |                                                                               |
|                                                                                                    |                                                                           | *NIT/RUT:                                                                                                    | 999999999-1                                                                                                    |                                                                                                    |                                                                                                    |                                                                               |
| realizar                                                                                                    |                                                                           | *Razón social:                                                                                                    | IPS Trasplantadora ABC                                                                                                    |                                                                                                    |                                                                                                    |                                                                               |
| ción Completar Revisar<br>proceso observaciones                                                                                                    |                                                                           | *Departamento:                                                                                                    | BOGOTA                                                                                                    |                                                                                                    | ~                                                                                                    |                                                                               |
| a inscripción inscripción<br>enviadas por<br>la regional                                                                                                 |                                                                           | *Regional:                                                                                                    | Secretaria Distrital de Salu                                                                                                    | d de Bogotá (regional 1)                                                                                                    | V                                                                                                    |                                                                               |
|                                                                                                    |                                                                           | *Tipo de Servicio:                                                                                                    | Seleccione                                                                                                    | V                                                                                                    |                                                                                                    |                                                                               |
|                                                                                                    |                                                                           | *Servicio<br>habilitado                                                                                                    |                                                                                                    |                                                                                                    |                                                                                                    |                                                                               |
|                                                                                                    |                                                                           | *Código activación<br>REPS:                                                                                                    |                                                                                                    |                                                                                                    |                                                                                                    |                                                                               |
|                                                                                                    |                                                                           |                                                                                                    |                                                                                                    |                                                                                                    | Siguiente Cancelar                                                                                                    |                                                                               |
|                                                                                                    | Al select<br>pertenect<br>entre ell<br>Dependi                            | cionar el depart<br>e, a continuaci<br>os: trasplante d<br>endo del tipo de                                                                                               | tamento se filtr<br>ón se deberá s<br>de órganos, de<br>e servicio se de                                                                                                    | ará automática<br>seleccionar el t<br>e tejidos o prog<br>berá indicar se                                                                                    | mente la regio<br>ipo de servicio<br>genitores hem<br>deberá indica                                                               | onal a la<br>o que ofr<br>atopoyéti<br>r los servi                            |
|                                                                                                    | Al select<br>pertenect<br>entre ell<br>Dependi<br>habilitad<br>de progr   | cionar el depart<br>e, a continuaci<br>os: trasplante de<br>endo del tipo de<br>os (Trasplante d<br>ama (Adulto y/o                                                       | tamento se filtr<br>ón se deberá s<br>de órganos, de<br>e servicio se de<br>de Corazón, Hí<br>o Pediátrico) y e                                                                                                    | rará automática<br>seleccionar el t<br>e tejidos o prog<br>berá indicar se<br>gado, Riñón, et<br>l tipo de donant                                            | mente la regio<br>ipo de servicio<br>genitores hem<br>deberá indica<br>c.) y a su vez<br>re (Fallecido y/                         | onal a la<br>o que ofri<br>atopoyéti<br>r los servi<br>indicar el<br>o Vivo). |
|                                                                                                    | Al select<br>pertenect<br>entre ell<br>Dependi<br>habilitad<br>de progr   | cionar el depart<br>e, a continuaci<br>os: trasplante de<br>endo del tipo de<br>os (Trasplante d<br>ama (Adulto y/o                                                       | tamento se filtr<br>ón se deberá s<br>de órganos, de<br>e servicio se de<br>de Corazón, Hí<br>o Pediátrico) y e                                                                                                    | rará automática<br>seleccionar el t<br>e tejidos o prog<br>berá indicar se<br>gado, Riñón, et<br>l tipo de donant                                            | mente la regio<br>ipo de servicio<br>genitores hem<br>deberá indica<br>c.) y a su vez<br>re (Fallecido y/                         | onal a la<br>o que ofr<br>atopoyéti<br>r los servi<br>indicar el<br>o Vivo).  |
|                                                                                                    | Al select<br>pertenect<br>entre ell<br>Dependi<br>habilitad<br>de progra  | cionar el depart<br>e, a continuaci<br>os: trasplante d<br>endo del tipo de<br>os (Trasplante d<br>ama (Adulto y/o                                                        | tamento se filtr<br>ón se deberá s<br>de órganos, de<br>e servicio se de<br>de Corazón, Hí<br>o Pediátrico) y e                                                                                                    | rará automática<br>seleccionar el t<br>e tejidos o prog<br>berá indicar se<br>gado, Riñón, et<br>l tipo de donant                                            | mente la regia<br>ipo de servicio<br>genitores hem<br>deberá indica<br>c.) y a su vez<br>ce (Fallecido y/                         | onal a la<br>o que ofre<br>atopoyéti<br>r los servi<br>indicar el<br>o Vivo). |
|                                                                                                    | Al select<br>pertenect<br>entre ell<br>Dependi<br>habilitad<br>de progra  | cionar el depart<br>e, a continuaci<br>os: trasplante d<br>endo del tipo de<br>os (Trasplante d<br>ama (Adulto y/o<br>*Tipo de Servicio:                                  | tamento se filtr<br>ón se deberá s<br>de órganos, de<br>e servicio se de<br>de Corazón, Hí<br>o Pediátrico) y e<br>asplante de órganos                                                                                           | rará automática<br>seleccionar el t<br>e tejidos o prog<br>berá indicar se<br>gado, Riñón, et<br>l tipo de donant                                            | mente la regia<br>ipo de servicio<br>genitores hem<br>deberá indica<br>c.) y a su vez<br>ce (Fallecido y/                         | onal a la<br>o que ofr<br>atopoyéti<br>r los servi<br>indicar el<br>o Vivo).  |
|                                                                                                    | Al select<br>pertenect<br>entre ell<br>Dependi<br>habilitad<br>de progra  | cionar el depart<br>e, a continuaci<br>os: trasplante d<br>endo del tipo de<br>os (Trasplante d<br>ama (Adulto y/o<br>*Tipo de Servicio: Tr<br>*Servicio<br>habilitado: T | tamento se filtr<br>ón se deberá s<br>de órganos, de<br>e servicio se de<br>de Corazón, Hí<br>o Pediátrico) y e<br>asplante de órganos                                                                                           | rará automática<br>seleccionar el t<br>e tejidos o prog<br>berá indicar se<br>gado, Riñón, et<br>l tipo de donant                                            | mente la regia<br>ipo de servicio<br>genitores hem<br>deberá indica<br>c.) y a su vez<br>ce (Fallecido y/                         | onal a la<br>o que ofr<br>atopoyéti<br>r los servi<br>indicar el<br>o Vivo).  |
|                                                                                                    | Al select<br>pertenect<br>entre ell<br>Dependit<br>habilitad<br>de progr  | cionar el depart<br>e, a continuaci<br>os: trasplante d<br>endo del tipo de<br>os (Trasplante d<br>ama (Adulto y/o<br>*Tipo de Servicio:                                  | tamento se filtr<br>ón se deberá s<br>de órganos, de<br>e servicio se de<br>de Corazón, Hí<br>o Pediátrico) y e<br>asplante de órganos<br>ervicio:<br>ipo de programa:<br>ipo de donante:                                        | rará automática<br>seleccionar el t<br>e tejidos o prog<br>berá indicar se<br>gado, Riñón, et<br>l tipo de donant<br>Trasplante de C<br>Adulto<br>Fallecido  | mente la regia<br>ipo de servicio<br>genitores hem<br>deberá indica<br>c.) y a su vez<br>re (Fallecido y/<br>orazón               | onal a la<br>o que ofr<br>atopoyéti<br>r los servi<br>indicar el<br>o Vivo).  |
|                                                                                                    | Al select<br>pertenect<br>entre ell<br>Dependit<br>habilitad<br>de progra | cionar el depart<br>e, a continuaci<br>os: trasplante d<br>endo del tipo de<br>os (Trasplante d<br>ama (Adulto y/o<br>*Tipo de Servicio:<br>*Servicio<br>habilitado:      | tamento se filtr<br>ón se deberá s<br>de órganos, de<br>e servicio se de<br>de Corazón, Hí<br>o Pediátrico) y e<br>asplante de órganos<br>ervicio:<br>ipo de programa:<br>ipo de donante:                                        | rará automática<br>seleccionar el t<br>e tejidos o prog<br>berá indicar se<br>gado, Riñón, et<br>il tipo de donant<br>Trasplante de C<br>Adulto<br>Fallecido | mente la regia<br>ipo de servicio<br>genitores hem<br>deberá indica<br>c.) y a su vez<br>ce (Fallecido y/<br>orazón<br>Pediátrico | onal a la<br>o que ofri<br>atopoyéti<br>r los servi<br>indicar el<br>o Vivo). |
|                                                                                                    | Al select<br>pertenect<br>entre ell<br>Dependit<br>habilitad<br>de progr  | cionar el depart<br>e, a continuaci<br>os: trasplante d<br>endo del tipo de<br>os (Trasplante d<br>ama (Adulto y/o<br>*Tipo de Servicio:<br>*Servicio<br>habilitado:      | tamento se filtr<br>ón se deberá s<br>de órganos, de<br>e servicio se de<br>de Corazón, Hí<br>o Pediátrico) y e<br>asplante de órganos<br>ervicio:<br>ipo de programa:<br>ipo de donante:<br>ipo de programa:<br>ipo de donante: | rará automática<br>seleccionar el t<br>e tejidos o prog<br>berá indicar se<br>gado, Riñón, et<br>l tipo de donant<br>Trasplante de C<br>Adulto<br>Fallecido  | mente la regia<br>ipo de servicio<br>genitores hem<br>deberá indica<br>c.) y a su vez<br>re (Fallecido y/<br>orazón<br>Pediátrico | onal a la<br>o que ofri<br>atopoyéti<br>r los servi<br>indicar el<br>o Vivo). |

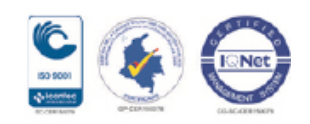

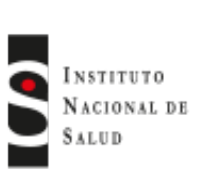

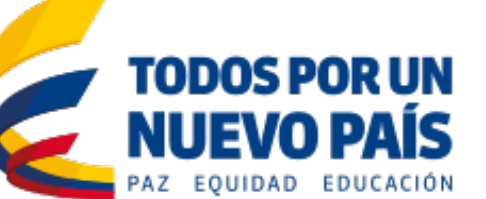

| Inscripción IPS trasplantadora o banco de<br>tejidos<br>Para inscribir su IPS/Banco de tejidos:<br>1. Seleccione in opción de inscripción que desea realizar, primera vez                                                                                                    | En caso de que se l<br>desplegable el tipo                                                                      | preste el servició de trasplante<br>de combinación, como se mu                                                                                                    | e combinado, seleccio<br>Jestra a continuación:                                                             | ne de la lista                                              |
|----------------------------------------------------------------------------------------------------|----------------------------------------------------------------------------------------------------|----------------------------------------------------------------------------------------------------|----------------------------------------------------------------------------------------------------|-------------------------------------------------------------|
| <ol> <li>previsón observaciones</li> <li><u>Competete la información del numerat 1.</u> Caracterización de la IPS/Banco de Tajutos: Y oprima el botón siguiente</li> <li><u>Argue</u> la información general de la IPS</li> <li><u>Adjunte</u> los documentos de verificación para la IPS. Oprima el botón siguiente</li> <li><u>Ingreses la información del personal médico con su respectiva documentación</u></li> </ol>                                                                                                    | Tipo trasplante combinado:<br>Tipo Combinación:                                                                 | Seleccione<br>Trasplante de Riñon - Higado<br>Trasplante de Corazon - Riñon<br>Trasplante de Riñon - Pancreas<br>Trasplante de Corazón - Pulmon                   | Adicionar                                                                                                   | Eliminar                                                    |
| 6 Finalice la inscripción de la IPS                                                                                                    |                                                                                                    |                                                                                                    | No data to display                                                                                          |                                                             |
| desea realizar<br>Inscripción<br>por<br>primera<br>vez<br>Inscripción<br>inscripción<br>inscripci | Es posible seleccio<br>clic en adicionar, si<br>el ícono eliminar {X                                            | nar varias combinaciones sel<br>se desea eliminar una ya sel<br>:}.                                                                                               | eccionando de la lista<br>eccionada se deberá                                                               | i y dando<br>dar clic en                                    |
|                                                                                                    | Tipo trasplante combinado:                                                                                      | Seleccione                                                                                                    | Adicionar                                                                                                   |                                                             |
|                                                                                                    | Tipo Combinac                                                                                                   | ión:                                                                                                    | Eliminar                                                                                                    |                                                             |
|                                                                                                    | Trasplante de                                                                                                   | Kinon - Higado<br>Corazon - Riñon                                                                                                    | ×                                                                                                    |                                                             |
|                                                                                                    | A continuación se<br>Prestadores de Sei                                                                         | solicitará el código de acti<br>rvicios de Salud – REPS, el c                                                                                                    | vación del Registro<br>ual consta de 12 dígit                                                               | Especial de<br>os.                                          |
|                                                                                                    | *Código activación REPS:                                                                                        |                                                                                                    |                                                                                                    |                                                             |
|                                                                                                    |                                                                                                    |                                                                                                    | Siguiente                                                                                                   | Cancelar                                                    |
|                                                                                                    | Si llegaré a faltar a<br>en el cual hay una o<br>ubicar sobre esta a<br>ayuda y proceder<br>registrada en forma | lgún tipo de información se d<br>omisión o inconsistencia en la<br>alerta en forma de admiraciór<br>a verificar la información,<br>a correcta de clic en el botón | esplegará una alerta<br>información registrad<br>n { } para visualiza<br>una vez la informac<br>Siguiente]. | en el campo<br>a, se deberá<br>r el texto de<br>ión ha sido |

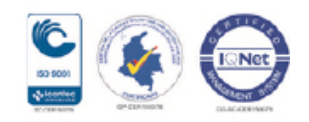

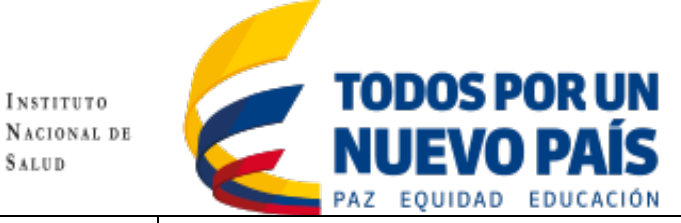

| Inscripción IPS trasplantadora o banco de<br>tejidos<br>Para inscribir su IPS/Banco de tejidos:<br>1. Seleccione la opción de terscropción que desea realizar: primera vez<br>o revelos deservaciones                                   | Otros Tipos o                   | le IPS o Banco de te                          | ajidos                                |                                                 |                        |
|----------------------------------------------------------------------------------------------------|---------------------------------|-----------------------------------------------|---------------------------------------|-------------------------------------------------|------------------------|
| Complete la información del numeral: 1. Caracterización de la<br>IPSiBanco de Tejidos. Y oprima el bótón siguiente     Agregue la información general de la IPS     Adjunte los documentos de verificación para la IPS. Oprima el botón | 1. Caracter                     | ización de la IPS                             | / Banco de te                         | ejidos                                          |                        |
| siguiente<br>5. logres la intornación del parsonal médica con su respectiva<br>documentación<br>6. Finalice la inscripción de la IPS                                                                                                    | *Tipo:                          |                                               | Seleccione.<br>IPS Traspla            | ntadora                                         |                        |
| Seleccione la opción de inscripción que desea realizar                                                                                                    | *NIT/RUT:                       |                                               | IPS seguimi<br>Banco de cé            | jidos<br>iento post traspla<br>élulas cordón un | ante renal<br>nbilical |
| Inscripción Completar Revisar<br>por proceso observaciones                                                                                                    | *Razón social:                  |                                               | Centro alma                           | acenamiento bar                                 | nco de tejidos         |
| enviadas por<br>la regional                                                                                                    | Si el tipo es ba                | anco de tejidos, se de                        | esplegarán las sig                    | guientes opo                                    | ciones de tejidos:     |
|                                                                                                    | certificado:                    |                                               |                                       |                                                 |                        |
|                                                                                                    |                                 | Tejidos Osteomusculares                       |                                       |                                                 |                        |
|                                                                                                    |                                 | Tipo de donante:                              | ✓ Fallecido                           | Vivo                                            |                        |
|                                                                                                    |                                 | Piel y componentes de la piel                 |                                       |                                                 |                        |
|                                                                                                    |                                 | Tejidos cardiovasculares                      |                                       |                                                 |                        |
|                                                                                                    |                                 | Membrana amniótica                            |                                       |                                                 |                        |
|                                                                                                    | Si el tipo es ur<br>de tejidos: | n prestador independ                          | iente, se despleg                     | jarán las sig                                   | juientes opciones      |
|                                                                                                    | *Tipo tejido<br>certificado:    | Osteomuscular                                 |                                       |                                                 |                        |
|                                                                                                    |                                 | Tipo de donante:                              | Falle                                 | ecido                                           | Vivo                   |
|                                                                                                    | El tipo almace<br>y banco de cé | namiento banco tejid<br>lulas cordón umbilica | os, trataran con t<br>I como su nombr | tejidos relac<br>re lo indica.                  | ionados con la piel    |

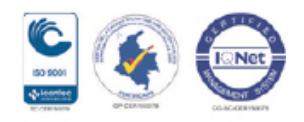

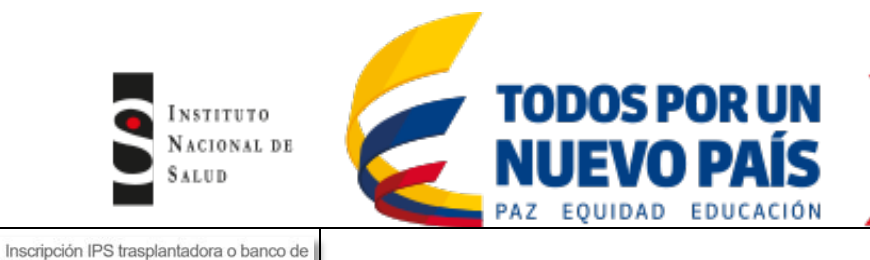

| Para inscribir su IPS/Banco de tejidos:                                                                                                    | Informacion General IP:                                                                                         |
|----------------------------------------------------------------------------------------------------|----------------------------------------------------------------------------------------------------|
| Seleccióne la opción de inscropción que desea realizar, primera vez<br>o revolto hesenvaciones     Compilete la información del numeral 1. Caracteristicación de la<br>IPS/Blanco de rejidos. Y oprima el boltón siguiente     Agregue la información genoral de la IPS     Adjunte los documentos de verificación para la IPS. Oprima el boltón<br>siguiente     Ingrese la información del personal médico con su respectiva<br>documentación     Finalice la inscripción de la IPS | Una vez ingresada la cara<br>Información general de la<br>con información de ejem<br>variar dependiendo del tip |
| Seleccione la opción de inscripción que desea realizar                                                                                                    | 2. Información Gen                                                                                              |
| Inscripción Completar Revisar por proceso observaciones primera inscripción                                                                                                    | *Ciudad:                                                                                                    |
| vez enviadas por<br>la regional                                                                                                    | *Dirección:                                                                                                    |
|                                                                                                    | *Teléfono:                                                                                                    |
|                                                                                                    | *Celular:                                                                                                    |
|                                                                                                    | *Correo Electrónico Representa                                                                                  |
|                                                                                                    | *Correo Electrónico Notificación                                                                                |
|                                                                                                    | *Nombre Representante Legal:                                                                                    |
|                                                                                                    | *Cédula Representante Legal:                                                                                    |
|                                                                                                    | Nombre laboratorio clínico:                                                                                     |
|                                                                                                    | Observaciones:                                                                                                  |
|                                                                                                    | *Nombre del laboratorio inmuno                                                                                  |
|                                                                                                    | *Fecha de acta de constitución                                                                                  |

tejidos

### Información General IPS Trasplantadora / Banco de Tejidos

Una vez ingresada la caracterización de la IPS o Banco de Tejidos, se solicitará la Información general de la misma, como a continuación se indica en el formulario con información de ejemplo, esta información y documentación a cargar puede variar dependiendo del tipo de institución y los servicios que esta preste.

| 2. Información General IPS Trasplantad | ora |
|----------------------------------------|-----|
|----------------------------------------|-----|

| *Ciudad:                                                | BOGOTÁ, D.C.                         |
|---------------------------------------------------------|--------------------------------------|
| *Dirección:                                             | Crr 80 No. 20 - 55                   |
| *Teléfono:                                              | 2145898 5897456                      |
| *Celular:                                               | 3001234567                           |
| *Correo Electrónico Representante Legal:                | centroserviciostic1@gmail.com        |
| *Correo Electrónico Notificación:                       | centroserviciostic2@gmail.com        |
| *Nombre Representante Legal:                            | Javier Hunter Pizzola                |
| *Cédula Representante Legal:                            | 987654321                            |
| Nombre laboratorio clínico:                             | Laboratorio ABC                      |
| Observaciones:                                          | Observaciones                        |
| *Nombre del laboratorio inmunogenética                  | Laboratorio Especializado COLSANITAS |
| *Fecha de acta de constitución comité de<br>trasplantes | 14/10/2016 ~                         |
| *Fecha de constancia de habilitación Corazón            | 17/10/2016 ~                         |
| *Fecha de constancia de habilitación Hígado             | 17/10/2016 ~                         |
| *Fecha de constancia de habilitación Riñón              | 17/10/2016                           |

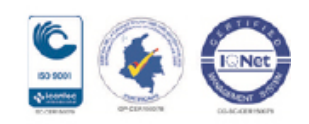

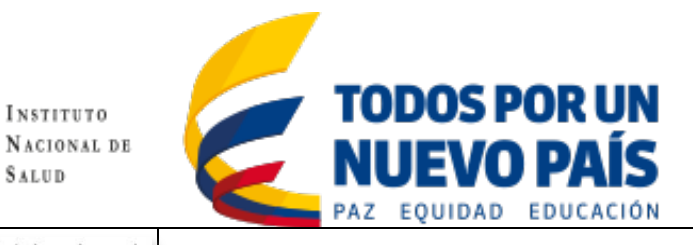

| Inscripción IPS trasplantadora o banco de                                                                                                    |                                                                                                 |                                                                                                    |                                                                      |                                                                       |                         |
|----------------------------------------------------------------------------------------------------|-------------------------------------------------------------------------------------------------|----------------------------------------------------------------------------------------------------|----------------------------------------------------------------------|-----------------------------------------------------------------------|-------------------------|
| Para inscribir su IPS/Banco de tejidos:                                                                                                    | Documentación                                                                                   | requerida para la inscripción                                                                                                    |                                                                      |                                                                       |                         |
| Seleccione la opción de inscropción que desea realizar premera vez<br>o ministro desenvaciones     Competente la información den rumental: 1. Canadorizzación de la<br>UPS/Banco de Taplos Y oprima el botón seguente<br>Agrane la información general de la IPS     Agrane la información que menticación para la IPS. Oprima el botón<br>seguente     Ingrese la información del personal módico con su respectiva<br>documentación     Ingrese la inscripción de la IPS     Seleccione la opción de inscripción que | A continuación<br>documentación r<br>Seleccione de la l<br>el documento dig<br>[Adicionar Docum | se deberá ingresar la inf<br>requerida para proseguir con<br>ista desplegable el tipo de docun<br>gitalizado correspondiente para<br>nento]. | ormación rela<br>la inscripción<br>nento y a contin<br>su carga y de | cionada con<br>de la institució<br>uación seleccio<br>clic en la opci | la<br>ón.<br>one<br>ión |
| desea realizar                                                                                                    | 2.1 Document                                                                                    | ación requerida para la inscrinción                                                                                                    |                                                                      | 1                                                                     |                         |
| Inscripción Completar Revisar<br>por proceso observaciones<br>primera Inscripción inscripción                                                                                                    | *Tipo Documento:                                                                                |                                                                                                    |                                                                      |                                                                       |                         |
| vez enviadas por<br>la regional                                                                                                    | *Archivo:                                                                                       | Seleccione el archivo,<br>Archivo Cargado:\\7.png                                                                                            |                                                                      |                                                                       |                         |
|                                                                                                    | Adicionar Documento                                                                             |                                                                                                    |                                                                      |                                                                       |                         |
|                                                                                                    | Tipo Documento                                                                                  | Documento                                                                                                    | Eliminar                                                             |                                                                       |                         |
|                                                                                                    |                                                                                                 | No data to display                                                                                                    |                                                                      |                                                                       |                         |
|                                                                                                    |                                                                                                 |                                                                                                    |                                                                      |                                                                       |                         |
|                                                                                                    |                                                                                                 |                                                                                                    | _                                                                    | _                                                                     |                         |
|                                                                                                    |                                                                                                 |                                                                                                    | Anterior                                                             | Siguiente Cancelar                                                    |                         |
|                                                                                                    | error se hayan ca<br>{X}, si se desea<br>incono en forma o                                      | rgado, para lo cual se deberá da<br>visualizar los documentos carg<br>de clip en la columna { <i>Documen</i>                                 | ar clic sobre el í<br>gados se debe<br>to}.                          | cono en forma<br>dar clic sobre                                       | de<br>el                |
|                                                                                                    | 2.1. Docume                                                                                     | entación requerida para la inscripción                                                                                                    |                                                                      |                                                                       |                         |
|                                                                                                    | *Tipo Documento:                                                                                | NIT/RUT                                                                                                    | ×                                                                    |                                                                       |                         |
|                                                                                                    | *Archivo:                                                                                       | Seleccione el archivo                                                                                                    |                                                                      |                                                                       |                         |
|                                                                                                    | Adicionar Docum                                                                                 | ento                                                                                                    |                                                                      |                                                                       |                         |
|                                                                                                    | Tipo Documento                                                                                  |                                                                                                    | Documento                                                            | Eliminar                                                              |                         |
|                                                                                                    | NIT/RUT                                                                                         |                                                                                                    | 8                                                                    | ×                                                                     |                         |
|                                                                                                    | Documento Repre                                                                                 | sentante Legal                                                                                                    | 6                                                                    | ×                                                                     |                         |
|                                                                                                    | Acta de Constituci                                                                              | ón del Comité de Trasplante                                                                                                    | 6                                                                    | ×                                                                     |                         |
|                                                                                                    | Constancia de hab                                                                               | ilitación expedido por la Secretaria Salud: Corazón                                                                                          | 8                                                                    | ×                                                                     |                         |
|                                                                                                    | Constancia de hab                                                                               | ilitación expedido por la Secretaria Salud: Hígado                                                                                           | 8                                                                    | ×                                                                     |                         |
|                                                                                                    | Constancia de hab                                                                               | ilitación expedido por la Secretaria Salud: Riñón                                                                                            | 8                                                                    | ×                                                                     |                         |
|                                                                                                    | Otro Documento                                                                                  |                                                                                                    | 0                                                                    | <b>^</b>                                                              |                         |
|                                                                                                    |                                                                                                 |                                                                                                    |                                                                      |                                                                       |                         |
|                                                                                                    |                                                                                                 |                                                                                                    | Anterior Sigu                                                        | ente Cancelar                                                         |                         |
|                                                                                                    |                                                                                                 |                                                                                                    |                                                                      |                                                                       |                         |
|                                                                                                    |                                                                                                 |                                                                                                    |                                                                      |                                                                       |                         |

Av. Calle 26 No. 51-20, Bogotá, D.C., Colombia Conmutador: (1) 220 7700 Ext. 1703 - 1704 fax 220 7700 Ext. 1283 - 1269 e-mail: contactenos@ins.gov.co Página web: www.ins.gov.co Línea gratuita nacional: 018000 113 400

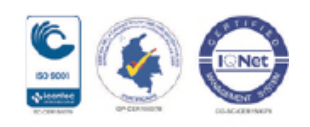

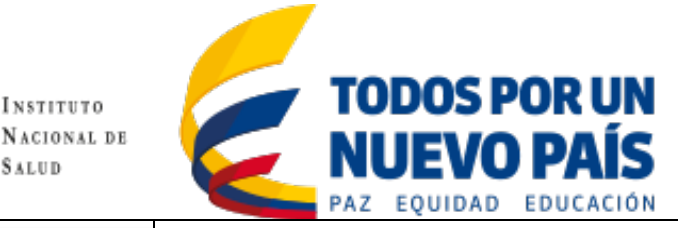

Inscripción IPS trasplantadora o banco de tejidos

- Para inscribir su IPS/Banco de tejidos:
- 1. Seleccione la opción de inscropción que de
- o revisión observaciones
   complete la información del numeral: 1. Caracterizació IPS/Banco de Tejidos. Y oprima el botón siguiente
   Agregue la información genoral de la IPS
   Adjunte los documentos de venificación para la IPS. Op
- 5. Ingrese la información del personal médico con s
- documentación 6. Finalice la inscripción de la IPS

| 0             |           |               | Cancelar |
|---------------|-----------|---------------|----------|
| Inscripción ( | Completar | Revisar       |          |
| por p         | proceso   | observaciones |          |

### Información del personal IPS Trasplantadora

Una vez ingresada la información general de la institución se solicitará que ingrese la información del personal médico o administrativo que dispone la institución para efectuar los distintos procedimientos de acuerdo a los servicios que se prestan.

| 3. Información del | Personal IPS | Trasplantadora |  |
|--------------------|--------------|----------------|--|
|                    |              |                |  |

| Servicio en donde el<br>profesional tendra acceso:                          | □Trasplante de Riñón                                                                                                    |
|-----------------------------------------------------------------------------|----------------------------------------------------------------------------------------------------|
| *Tipo de identificación:                                                    | CC (CÉDULA DE CIUDADANÍA)                                                                                                    |
| *Número de identificación:                                                  | 987654321                                                                                                    |
| *Nombre:                                                                    | Juan                                                                                                    |
| *Apellido:                                                                  | Pablo Corazon                                                                                                    |
| *Cargo:                                                                     | Cirujano de trasplante cardiaco                                                                                                    |
| Cargo 2:                                                                    | Jefe Grupo de Trasplante Corazón                                                                                                    |
| *Profesión:                                                                 | Médico                                                                                                    |
| *Especialidad:                                                              | Cirugía General                                                                                                    |
| Otra Especialidad:                                                          | Cirugía Cardiovascular                                                                                                    |
| *Número registro profesional                                                | 79456800                                                                                                    |
| *Teléfono                                                                   | 2563978                                                                                                    |
| *Email                                                                      | centroserviciostic3@gmail.com                                                                                                    |
| *Modalidad inscripción:                                                     | ESPECIALIDAD                                                                                                    |
| El personal inscrito dio auto                                               | rización para que sus datos personales estén disponibles en el directorio de la Red de Donación y trasplantes                                                                                                    |
| La Red Nacional de Trasplant<br>y para dar cumplimiento a la L<br>de datos. | es en cabeza del Instituto Nacional De Salud con el objetivo de prestar un mejor servicio e informar acerca de sus productos<br>ey 1581 de 2012 y el Decreto 1377 de 2012, le comunica que su información personal se encuentra incluida en sus bases |

terceros, asegurando la confidencialidad de los mismos, en concordancia con el Decreto 2493 de 2014-Artículo 36.

Guardar

Servicio No Identificacion Tipo Profesión Nombre Apellido No Registro Profesional Cargo Documentos Cargar Documento Opciones

No data to display

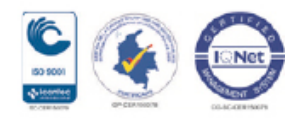

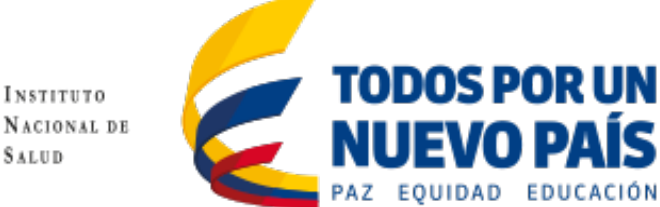

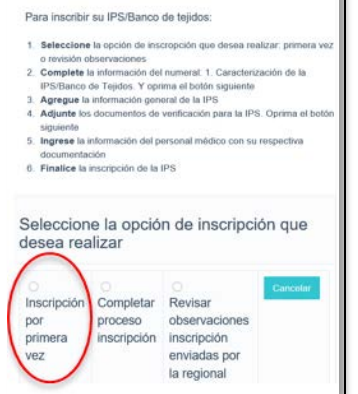

Inscripción IPS trasplantadora o banco de

tejidos

Al dar clic en el boton [Guardar] se adicionara la información del personal a la lista de personal de la institución, en caso de requerir realizar alguna modificación en la información registrada se deberá dar clic en el icono modificar ubicado en la columna denominada {Opciones}, de igual forma si se requiere la eliminación del personal, se deberá dar clic en la opción eliminar {X}. A continuación se deberá realizar la carga de la documentación del personal registrado dando clic en el boton [Cargar Documento].

IEVO PA

| El personal inscrite  | o dio autorización pa | ra que sus datos personales esté  | én disponibl | es en el dir | ectorio de la Rec | d de Donación y trasplante | is in the second second second second second second second second second second second second second second se |                    |                        |                     |
|-----------------------|-----------------------|-----------------------------------|--------------|--------------|-------------------|----------------------------|----------------------------------------------------------------------------------------------------|--------------------|------------------------|---------------------|
| La Red Nacional de Tr | rasplantes en cabez   | a del Instituto Nacional De Salud | con el objet | livo de pres | star un mejor ser | vicio e informar acerca de | sus productos y para dar cum                                                                                   | plimiento a la Ley | 1581 de 2012 y el Decr | eto 1377 de 2012, k |
| Cuenta con los medio  | Guardar               | os para asegurar que sean arma    | cenados de   | manera ta    | que se impida e   | e acceso indeseado por p   | ane de terceros, asegurando l                                                                                  | considenciasidad   | de los mismos, en conc | ordancia con el Dec |
| Servicio              | No Identificacion     | Tipo                              | Profesión    | Nombre       | Apellido          | No Registro Profesional    | Cargo                                                                                                    | Documentos         | Cargar Documento       | Opciones            |
| Trasplante de Corazón | 987654321             | CC (CÉDULA DE CIUDADANÍA)         | Médico       | Juan         | Pablo Corazon     | 79456800                   | Orujano de trasplante cardia                                                                                   | 0                  | Cargar Documento       | xD                  |

Se solicitará la carga en un único archivo de la hoja de vida y correspondientes soportes, para lo cual se debe seleccionar la opción {Hoja de vida y soportes} y a continuación seleccione el archivo y de clic en el boton [Adicionar Documento], si requiere adicionar otro tipo de documento se debe seleccionar la opción {Otro documento} y proceder a su carga.

| "Nombre del personal 1PS:                                                                                                    | 769-Rigoberto Matias Higado                                                                          |
|----------------------------------------------------------------------------------------------------|----------------------------------------------------------------------------------------------------|
| Adjuntar hoja de vida con los si<br>- Titulos obtenidos.<br>- Tarjeta profesional<br>- Certificados de formación segu<br>- Certificados de inscripción pre<br>- Certificados de experiencia | guientes soportes para la inscripción del personal según aplique:<br>in aplique<br>via según aplique |
| *Documentación personal para<br>inscripción:                                                                                                    | Hoja de vida y soportes                                                                              |
| *Archivo:                                                                                                    | Seleccione el archivo                                                                                |
| Capcelar                                                                                                    | Adicionar Documento                                                                                  |

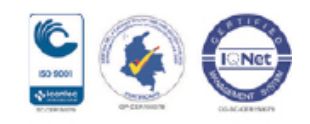

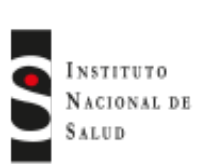

Inscripción IPS trasplantadora o banco de

Para inscribir su IPS/Banco de tejidos

Seleccione la opción de inscropción q

o revisión observaciones Complete la información del numeral: 1. Caracterizz IPS/Banco de Tejidos. Y oprima el botón siguiente Agregue la información general de la IPS Adjunte los documentos de venticación para la IPS

Seleccione la opción de inscripción que

Completar Revisar

inscripción inscripción enviadas por

observaciones

la regional

proceso

ngrese la información del personal médico

6. Finalice la inscripción de la IPS

desea realizar

Inscripció

por primera

ez

tejidos

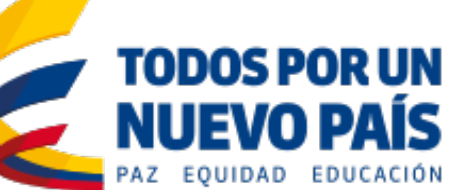

Dependiendo del servicio(s) que preste la institución se deberá ingresar el personal necesario para llevar a cabo los procedimientos que impliquen dichos servicios. Al finalizar el registro del personal se debe dar clic en el boton [Enviar Registro], en caso de no estar completo el personal minimo requerido por cada uno de los servicios que presta la institución se generará una alerta resaltada en color rojo indicandolo, se deberá completar el registro del personal y dar clic en el boton [Enviar Registro].

| Servicio                 | No Identificacion | Tipo                         | Profesión | Nombre    | Apellido         | No Registro Profesional | Cargo                                   | Documentos | Cargar Documento | Opcione |
|--------------------------|-------------------|------------------------------|-----------|-----------|------------------|-------------------------|-----------------------------------------|------------|------------------|---------|
| Trasplante de<br>Corazón | 987654321         | CC (CÉDULA DE<br>CIUDADANÍA) | Médico    | Juan      | Pablo<br>Corazon | 79456800                | Cirujano de trasplante cardiaco         | 8          | Cargar Documento | * 8     |
| Traspiante de<br>Higado  | 22222222          | CC (CÉDULA DE<br>CIUDADANÍA) | Médico    | Rigoberto | Matias<br>Higado | 99999999                | Coordinador Operativo de<br>trasplantes | 0          | Cargar Documento | * =     |
| Trasplante de<br>Riñdo   | 3333333           | CC (CÉDULA DE                | Médico    | Ferney    | Calderon         | 369852                  | Coordinador Operativo de<br>trasplantes | 8          | Cargar Documento | *       |

Una vez enviada la información, se mostrará un mensaje indicando que el registro fue guardado satisfactoriamente, la información registrada será validada por el coordinador de la regional a la que corresponda la instituición para la respectiva aprobación.

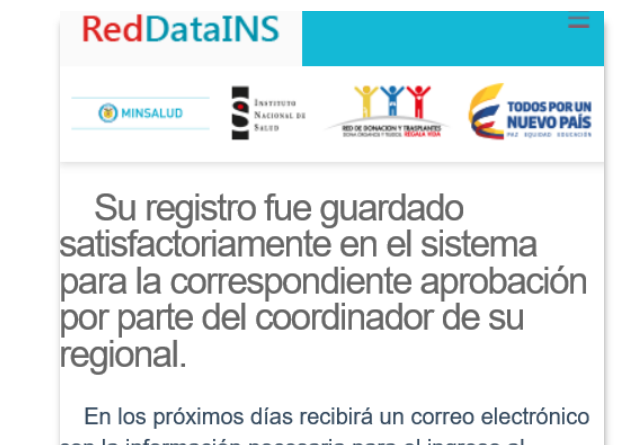

con la información necesaria para el ingreso al sistema.

Una vez la totalidad de los requisitos de inscripción ante la red sean verificados, será notificado por correo electrónico el resultado de este proceso.:

De igual manera se generará un reporte denominado *"Pre-Registro solicitud inscripción IPS Trasplantadora"* con los datos que fueron registrados por la institución. Este informe podrá ser impreso o exportado a un formato PDF.

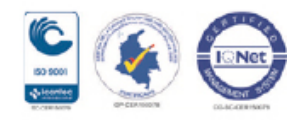

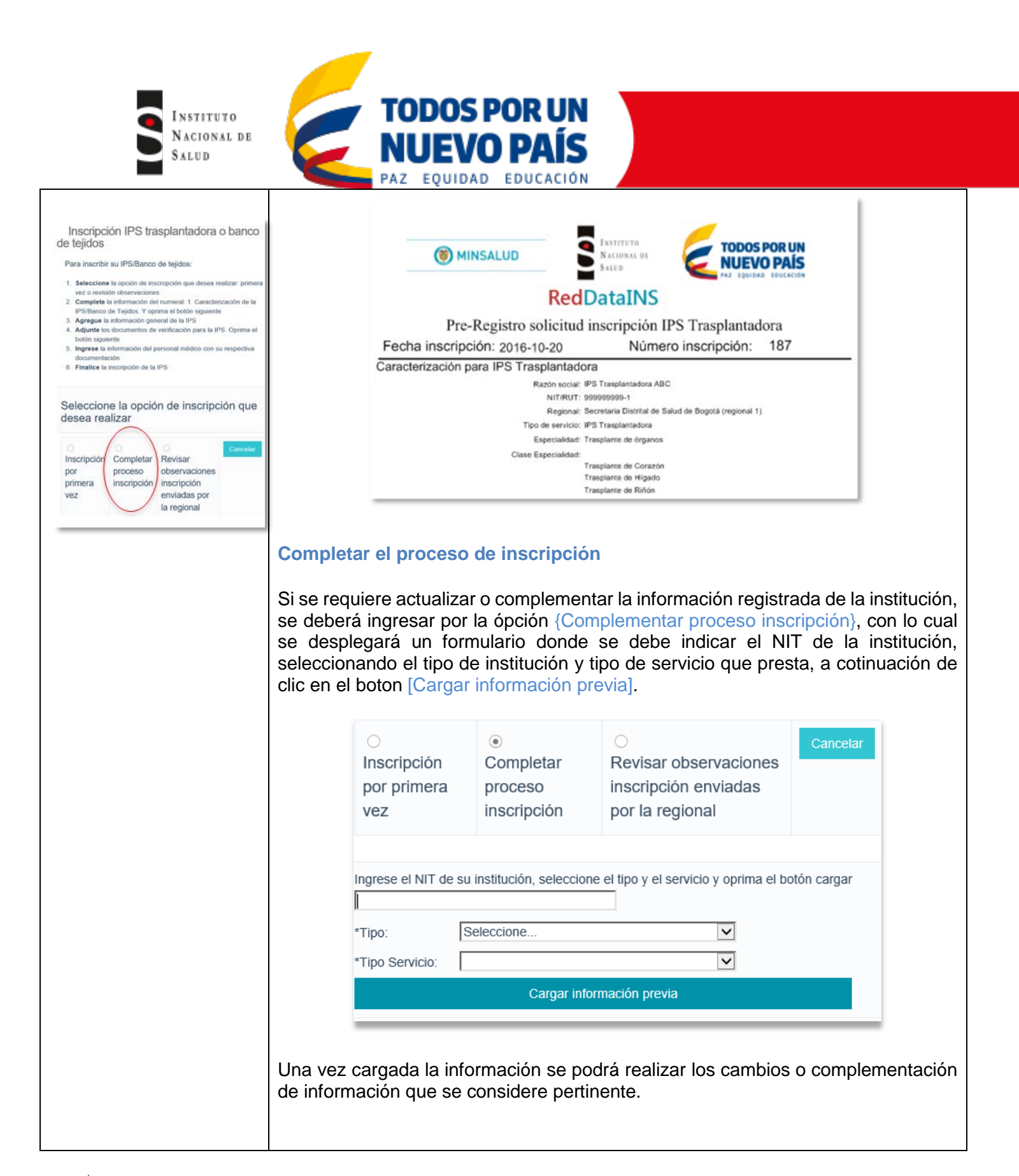

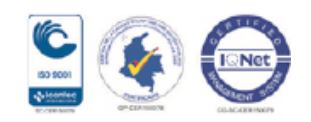

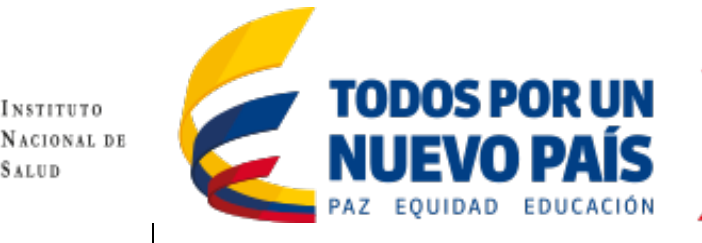

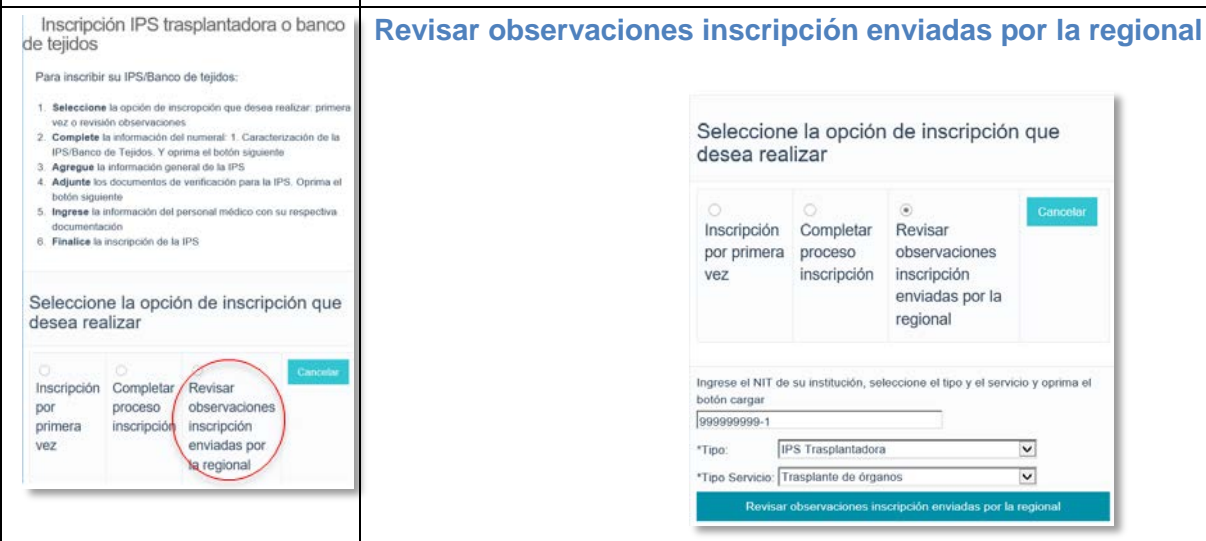

| desea rea                              | ia opcior<br>lizar                  | i de inscripcior                                                                               | 1 que           |
|----------------------------------------|-------------------------------------|------------------------------------------------------------------------------------------------|-----------------|
| O<br>Inscripción<br>por primera<br>vez | Completar<br>proceso<br>inscripción | <ul> <li>Revisar<br/>observaciones<br/>inscripción<br/>enviadas por la<br/>regional</li> </ul> | Cancelar        |
| Ingrese el NIT de<br>botón cargar      | su institución, se                  | leccione el tipo y el servi                                                                    | cio y oprima el |
| 999999999-1                            |                                     |                                                                                                |                 |
| *Tipo: IF                              | S Trasplantadora                    |                                                                                                | ~               |
|                                        |                                     |                                                                                                | 1221            |

La información registrada será objeto de validación por el coordinador de la regional que corresponda a la institución, de haber alguna observación sobre la misma esta se pondrá en conocimiento de la institución para su complementación o actualización según sea el caso, para lo cual se debera ingresar con el NIT de la institución, indicar el tipo de institución y tipo de servicio que presta. Si no se encuentra con observaciones indicara que fue aprobada la inscripción de la institución, en caso contrario se indicará los motivos de rechazo a la solicitud, por lo que se deberán tomar los correctivos de acuerdo a las observaciones y volver a realizar el envio de la información.

### Aprobación de la solicitud de inscripción

Si la solicitud fue aprobada por el coordinador de la regional correspondiente, se le enviará a la cuenta de correo electrónico registrada: la cuenta de usuario que corresponderá al NIT o número de identificación de la institución y su respectiva clave temporal de acceso para el ingreso al sistema RedData, de tener alguna inquietud al respecto, podrá enviar un correo a la cuenta de correo crtrasplante@ins.gov.co o comunicarse con el contacto establecido en la regional.

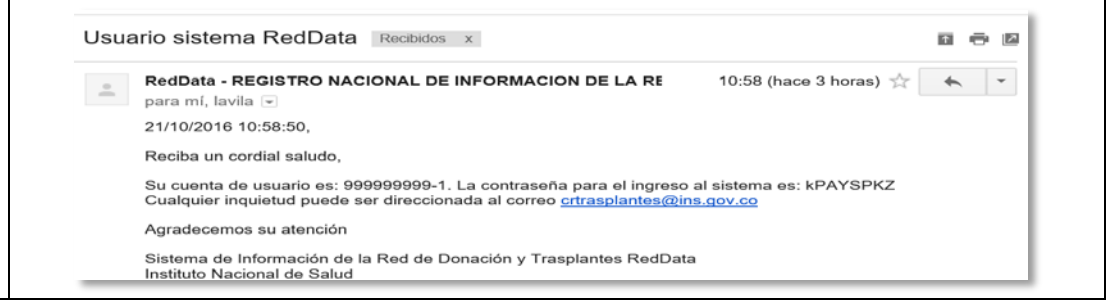

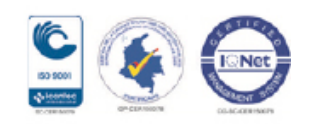

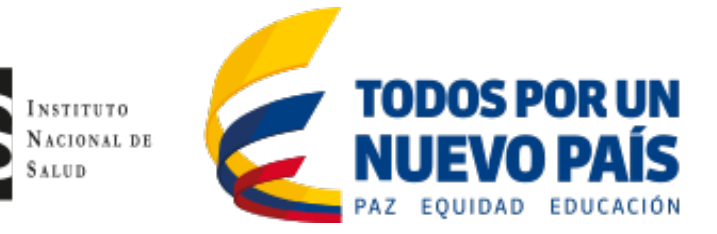

**RedDataINS** ſлÌ Inicio (+)Inscripción (+Post-Trasplante (+)Reportes Listas Espera **Red**DataINS ŵ Inicio 습 Inicio >  $\oplus$ Inscripción Modificar Datos IPS Administrar Personal Adicionar Nuevo Servicio Ver certificado inscripción  $\oplus$ Post-Trasplante (+)Reportes Listas Espera

Ingrese al sistema con la cuenta de usuario número de identificación de la institución (NIT/C.C) y a continuación la clave de acceso temporal asignada.

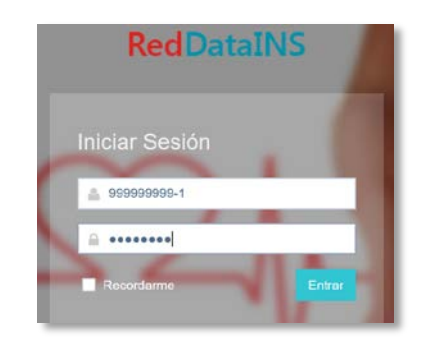

Un vez se ingresa al sistema se observará la pantalla abajo. De acuerdo a los tipos de servicios que presta la institución se podrá observar en la parte derecha de la ventana la cantidad de pacientes en lista de espera. Tambien se dispondrá de varias funcionalidades como son: el mantenimiento de la información de la institución, personal de la misma, adicionar nuevos servicios, ver certificado de inscripción, realizar el seguimiento de los pacientes trasplantados y generar reportes de listas de espera.

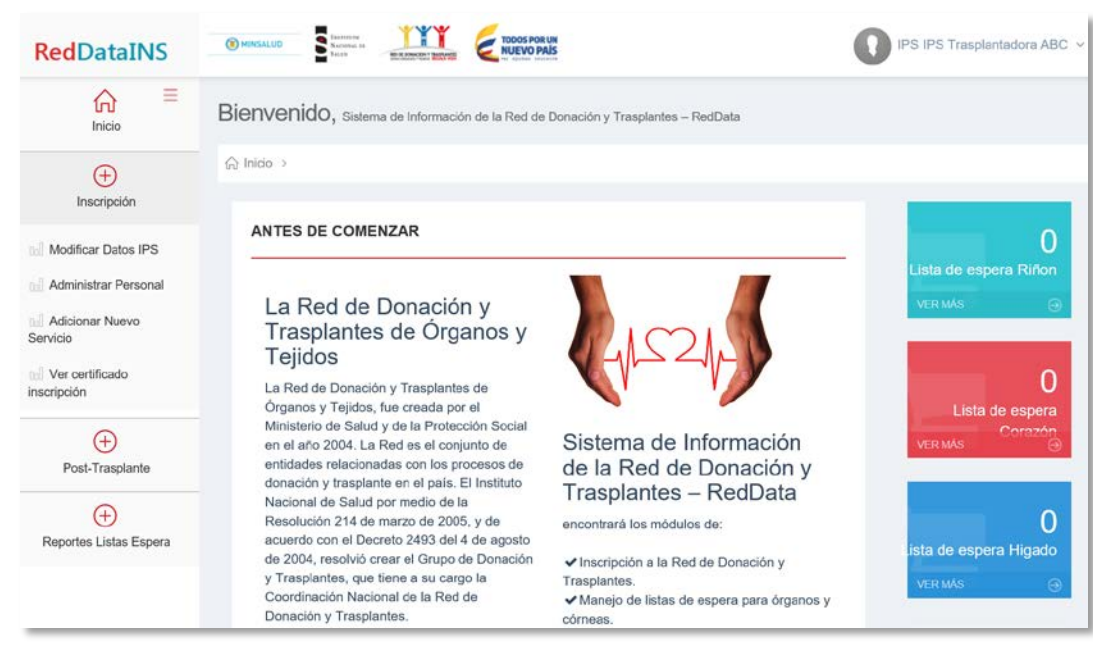

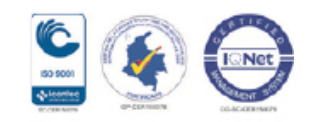

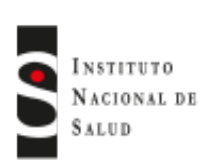

Г

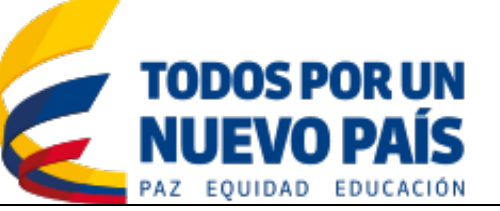

| IPS IPS Trasplantadora ABC 🛩 | Cambiar c                                    | ontraseña Institución                                                                  |                                                                  |                                             |
|------------------------------|----------------------------------------------|----------------------------------------------------------------------------------------|------------------------------------------------------------------|---------------------------------------------|
| Cambiar contraseña<br>Salir  | Para realiza<br>de la institu<br>y seleccion | ar el cambio de contraseña<br>ición el cual se encuentra<br>ar la opción cambiar contr | a por defecto se debe dar<br>en la esquina superior de<br>aseña. | clic sobre el nombre<br>recha de la ventana |
|                              | RedDataINS                                   |                                                                                        |                                                                  | IPS IPS Trasplantadora ABC v                |
|                              | inicio ≡                                     | Bienvenido, Sistema de Información de la Red de Donación y Tr                          | rasplantos - RedData                                             | Cambiar contraseña P Satir                  |
|                              | (+)<br>Inscripción                           | Q Inicio >                                                                             |                                                                  | _                                           |
|                              |                                              | LUTTO DE AGUEURIA                                                                      |                                                                  |                                             |
|                              | Digite la c<br>confirmació<br>sistema co     | onstraseña temporal asig<br>n, a continuación de clic e<br>n la clave asignada.        | nada e ingrese la nuev<br>en el botón [Aceptar] e ing            | va contraseña y su<br>rese nuevamente al    |
|                              |                                              | ⊜ Formulario Usuarios                                                                  |                                                                  | $\sim \times$                               |
|                              |                                              | Password Actual                                                                        |                                                                  |                                             |
|                              |                                              | Nuevo Password                                                                         |                                                                  |                                             |
|                              |                                              | Confirmacion Password                                                                  |                                                                  |                                             |
|                              |                                              |                                                                                        | Aceptar Cancelar                                                 |                                             |
|                              |                                              |                                                                                        |                                                                  |                                             |
|                              |                                              |                                                                                        |                                                                  |                                             |

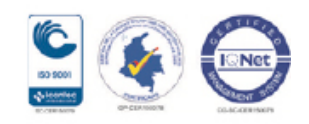

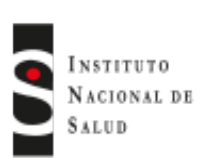

Ξ

**Red**DataINS

俞

Inicio

 $\oplus$ 

Inscripción

Modificar Datos IPS
 Administrar Personal
 Adicionar Nuevo

Servicio

In Ver certificado inscripción

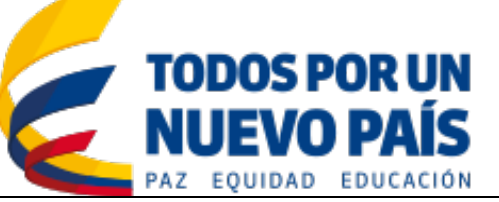

# Inscripción

### **Modificar Datos IPS**

Mediante la opción {Modificar Datos IPS} podrá visualizar la información registrada y agregar nueva documentación al personal ya registrado y adicionar nuevo personal a la institución.

| Información general                                     |                              |                                           |                                                                 |
|---------------------------------------------------------|------------------------------|-------------------------------------------|-----------------------------------------------------------------|
| Departamento o Distrito:                                | BOGOTA                       | Ciudad o Localidad:                       | BOGOTÁ, D.C.                                                    |
| Dirección:                                              | Crr 90 No. 20 -40            | Celular:                                  | 3001235321                                                      |
| Correo Electronico:                                     | centroserviciostic1@gmail.co | Nombre Representante<br>Megal:            | Pablo Perez Lopez                                               |
| Cedula Representante Legal:                             | 123456789                    | Nombre laboratorio clinico:               | Laboratorio Clinico ABC                                         |
| Observaciones:                                          | Observaciones ABC            | Nombre del laboratorio<br>inmunogenetica: | Centro de Diagnóstico<br>Especializado-Universidad<br>del Norte |
| Fecha de acta de constitucion<br>comite de trasplantes: | 03/10/2016 0:00:00           | Fecha de certificado de<br>cumplimiento:  | 20/10/2016 0:00:00                                              |

### Para visualizar los documentos anexados de clic en el link Ver Documento.

#### Documentación requerida para la inscripción

| NombreTipoVer documentoNIT/RUTNIT/RUTNIT/RUTVer DocumentoDocumento Representante LegalDocumento Representante LegalVer DocumentoActa de Constitución del Comité de TrasplanteActa de Constitución del Comité de TrasplanteVer DocumentoConstancia de habilitación expedido por la Secretaria Salud: CorazónConstancia de habilitación expedido por la Secretaria Salud: HígadoConstancia de habilitación expedido por la Secretaria Salud: RiñónVer DocumentoConstancia de habilitación expedido por la Secretaria Salud: RiñónConstancia de habilitación expedido por la Secretaria Salud: RiñónVer Documento |                                                                      |                                                                      | -             |
|----------------------------------------------------------------------------------------------------|----------------------------------------------------------------------|----------------------------------------------------------------------|---------------|
| NIT/RUTNIT/RUTVer DocumentoDocumento Representante LegalDocumento Representante LegalVer DocumentoActa de Constitución del Comité de TrasplanteActa de Constitución del Comité de TrasplanteVer DocumentoConstancia de habilitación expedido por la Secretaria Salud: CorazónConstancia de habilitación expedido por la Secretaria Salud: HígadoConstancia de habilitación expedido por la Secretaria Salud: HígadoVer DocumentoConstancia de habilitación expedido por la Secretaria Salud: RiñónConstancia de habilitación expedido por la Secretaria Salud: RiñónVer Documento                              | Nombre                                                               | Тіро                                                                 | Ver documento |
| Documento Representante LegalDocumento Representante LegalVer DocumentoActa de Constitución del Comité de TrasplanteActa de Constitución del Comité de TrasplanteVer DocumentoConstancia de habilitación expedido por la Secretaria Salud: CorazónConstancia de habilitación expedido por la Secretaria Salud: HígadoConstancia de habilitación expedido por la Secretaria Salud: HígadoVer DocumentoConstancia de habilitación expedido por la Secretaria Salud: RiñónConstancia de habilitación expedido por la Secretaria Salud: RiñónVer Documento                                                         | NIT/RUT                                                              | NIT/RUT                                                              | Ver Documento |
| Acta de Constitución del Comité de TrasplanteVer DocumentoConstancia de habilitación expedido por la Secretaria Salud: CorazónConstancia de habilitación expedido por la Secretaria Salud: CorazónVer DocumentoConstancia de habilitación expedido por la Secretaria Salud: HígadoConstancia de habilitación expedido por la Secretaria Salud: HígadoVer DocumentoConstancia de habilitación expedido por la Secretaria Salud: RiñónConstancia de habilitación expedido por la Secretaria Salud: HígadoVer Documento                                                                                           | Documento Representante Legal                                        | Documento Representante Legal                                        | Ver Documento |
| Constancia de habilitación expedido por la Secretaria Salud: Corazón       Constancia de habilitación expedido por la Secretaria Salud: Corazón       Ver Documento         Constancia de habilitación expedido por la Secretaria Salud: Hígado       Constancia de habilitación expedido por la Secretaria Salud: Hígado       Ver Documento         Constancia de habilitación expedido por la Secretaria Salud: Riñón       Constancia de habilitación expedido por la Secretaria Salud: Riñón       Ver Documento                                                                                          | Acta de Constitución del Comité de Trasplante                        | Acta de Constitución del Comité de Trasplante                        | Ver Documento |
| Constancia de habilitación expedido por la Secretaria Salud: Hígado       Constancia de habilitación expedido por la Secretaria Salud: Hígado       Ver Documento         Constancia de habilitación expedido por la Secretaria Salud: Riñón       Constancia de habilitación expedido por la Secretaria Salud: Riñón       Ver Documento                                                                                                    | Constancia de habilitación expedido por la Secretaria Salud: Corazón | Constancia de habilitación expedido por la Secretaria Salud: Corazón | Ver Documento |
| Constancia de habilitación expedido por la Secretaria Salud: Riñón Constancia de habilitación expedido por la Secretaria Salud: Riñón Ver Documento                                                                                                    | Constancia de habilitación expedido por la Secretaria Salud: Hígado  | Constancia de habilitación expedido por la Secretaria Salud: Hígado  | Ver Documento |
|                                                                                                    | Constancia de habilitación expedido por la Secretaria Salud: Riñón   | Constancia de habilitación expedido por la Secretaria Salud: Riñón   | Ver Documento |
| Otro Documento Otro Documento Ver Documento                                                                                                    | Otro Documento                                                       | Otro Documento                                                       | Ver Documento |
| <                                                                                                    | <                                                                    |                                                                      |               |

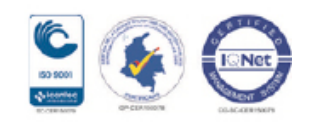

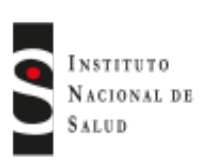

.

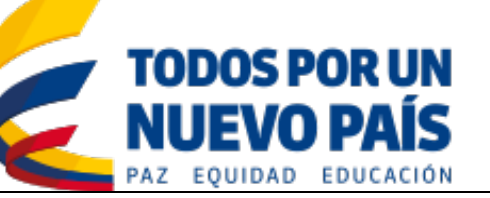

| 6 =                  |                                                                                                    | idiente, seguidamente de cilc en el boton [Odardal datt                                                                                                    |
|----------------------|----------------------------------------------------------------------------------------------------|----------------------------------------------------------------------------------------------------|
| Inicio               | Agregar nuevo profesional                                                                                            |                                                                                                    |
| Ð                    | Servicio donde el profesional tendra acceso:                                                                         | Trasplante de Corazón 🗹 Trasplante de Hígado 🗌 Trasplante de Riñón 🗌                                                                                                    |
| Inscripción          | *Tipo de identificacion:                                                                                             | CC (CÉDULA DE CIUDADANÍA)                                                                                                    |
|                      | *Numero de identificacion:                                                                                           |                                                                                                    |
| Modificar Datos IPS  | *Nombre:                                                                                                    |                                                                                                    |
| Administrar Personal | *Apellido:                                                                                                    |                                                                                                    |
| Adicionar Nuevo      | *Cargo:                                                                                                    | Cirujano de trasplante cardiaco                                                                                                    |
| Servicio             | Cargo 2:                                                                                                    | Jefe Grupo de Trasplante Corazón                                                                                                    |
| Ver certificado      | *Profesion:                                                                                                    | Médico                                                                                                    |
| scripción            | *Especialidad:                                                                                                    | Cirugía General                                                                                                    |
|                      | *Otra especialidad:                                                                                                  | Ciruqía Cardiovascular                                                                                                    |
|                      | Numero de registro profesional:                                                                                      |                                                                                                    |
|                      | *Telefono:                                                                                                    |                                                                                                    |
|                      | *Email:                                                                                                    |                                                                                                    |
|                      | Modalidad inscripcion:                                                                                               | ESPECIALIDAD                                                                                                    |
|                      | ✓ Autorizó que mis datos esten pub                                                                                   | licados en el directorio de la red nacional de trasplantes                                                                                                    |
|                      | La Red Nacional de Trasplantes en ca<br>acerca de sus productos y para dar c<br>información personal se encuentra in | beza del Instituto Nacional De Salud con el objetivo de prestar un mejor servicio e informar<br>umplimiento a la Ley 1581 de 2012 y el Decreto 1377 de 2012, le comunica que su<br>cluida en sus bases de datos. |
|                      | Cuenta con los medios tecnológicos i<br>indeseado por parte de terceros, ase<br>Artículo 36.                         | dóneos para asegurar que sean almacenados de manera tal que se impida el acceso<br>gurando la confidencialidad de los mismos, en concordancia con el Decreto 2493 de 2014-                                       |
|                      | Guardar datos                                                                                                    | Salir                                                                                                    |

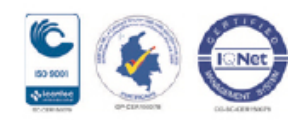

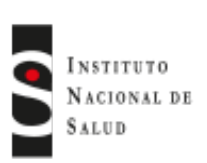

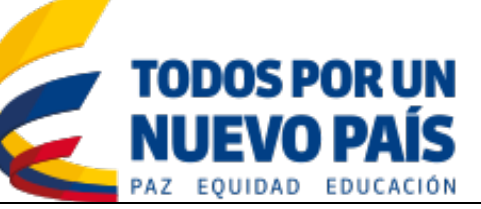

| RedDataINS                                                                                                    | Si se requ<br>ubicarse er<br>requiere de<br>requerirse i<br>de cuadern | iere realizar<br>la columna<br>svincular ur<br>modificar la<br>o. | la carga<br>Operacio<br>n profesion<br>informació | de nueva<br>ones y dar<br>nal de clic<br>on del profe | documen<br>clic en el i<br>en el icon<br>sional de | tación del<br>cono en fo<br>o en forma<br>clic sobre e | personal d<br>rma de clip,<br>a de person<br>el icono en t | eberá<br>si se<br>la, de<br>forma |
|----------------------------------------------------------------------------------------------------|------------------------------------------------------------------------|-------------------------------------------------------------------|---------------------------------------------------|-------------------------------------------------------|----------------------------------------------------|--------------------------------------------------------|------------------------------------------------------------|-----------------------------------|
| Ŧ                                                                                                    | Operacion                                                              | <b>es</b> : carga d                                               | ocumenta                                          | ción, desvir                                          | ncular y m                                         | odificar.                                              |                                                            |                                   |
| Inscripción<br>Modificar Datos IPS<br>Modificar Datos IPS<br>Administrar Personal<br>Adicionar Nuevo<br>Servicio<br>Ver certificado<br>inscripción | Informació<br>En esta sec<br>por la institu                            | o <mark>n del perso</mark><br>oción se mue<br>ución:              | onal:                                             | ormación b                                            | ásica de le                                        | os profesio                                            | nales regist                                               | rados                             |
|                                                                                                    | Información del persona                                                | 1                                                                 |                                                   |                                                       |                                                    |                                                        |                                                            |                                   |
|                                                                                                    |                                                                        |                                                                   |                                                   |                                                       |                                                    |                                                        |                                                            |                                   |
|                                                                                                    | Estado NO IDENTIFICACIÓN                                               | NOMBRE                                                            | APELLIDO                                          | PROFESION                                             | NO REGISTRO PROFESI                                | DI CARGO                                               | TIPO IDENTIFICACION                                        | Oneraciones                       |
|                                                                                                    | 987654321                                                              | Juan                                                              | Pablo Corazon                                     | Médico                                                | 79456800                                           | Cirujano de trasplante cardiaco                        | CC (CÉDULA DE CIUDADANÍA)                                  | 0 🔔 📑                             |
|                                                                                                    | 22222222                                                               | Rigoberto                                                         | Matias Higado                                     | Médico                                                | 99999999                                           | Coordinador Operativo de                               | CC (CÉDULA DE CIUDADANÍA)                                  | 0 🔔 📑                             |
|                                                                                                    | 33333333                                                               | Ferney                                                            | Calderon Riñon                                    | Médico                                                | 369852                                             | Coordinador Operativo de                               | CC (CÉDULA DE CIUDADANÍA)                                  | 6 2. 📑                            |
|                                                                                                    | <ul> <li>4444444</li> </ul>                                            | Alfredo                                                           | Martinez Enfermero                                | Jefe de Enfermería                                    | 741258                                             | trasplantes                                            | CC (CÉDULA DE CTUDADANÍA)                                  |                                   |
|                                                                                                    |                                                                        | Hereit                                                            | Condenses                                         | Defe de Colemana                                      | 771250                                             | Profesional equipo de Gestión                          |                                                            |                                   |
|                                                                                                    | S 22222                                                                | Mana                                                              | Cardenas                                          | Jete de Entermena                                     | 321654                                             | Operativa                                              | CC (CEDULA DE CIUDADANIA)                                  |                                   |
|                                                                                                    | 66666666                                                               | Carlos                                                            | Perez Clinico                                     | Médico                                                | 987654                                             | Especialista Clínico                                   | CC (CÉDULA DE CIUDADANÍA)                                  |                                   |
|                                                                                                    | • • • • • • • • • • • • • • • • • • • •                                | Alfredo                                                           | Vanegas                                           | Médico                                                | 456987                                             | Anestesiólogo                                          | CC (CÉDULA DE CIUDADANÍA)                                  |                                   |
|                                                                                                    | S8888888                                                               | Fernanda                                                          | Gonzalez                                          | Médico                                                | 549278                                             | Especialista Clínico                                   | CC (CÉDULA DE CIUDADANÍA)                                  | 0 🚑 🛃                             |
|                                                                                                    | <ul> <li>✓ 11111111</li> <li></li> </ul>                               | Martha                                                            | Perez                                             | Médico                                                | 4862                                               | Especialista Clínico                                   | CC (CÉDULA DE CIUDADANÍA)                                  | 0 🚑 🛃                             |
|                                                                                                    |                                                                        |                                                                   |                                                   |                                                       |                                                    |                                                        |                                                            |                                   |
| <b>Red</b> DataINS                                                                                                    |                                                                        |                                                                   | -1                                                |                                                       |                                                    |                                                        |                                                            |                                   |

## Administrar Personal

Esta opción permite la administración del personal inscrito por la institución permitiendo asignar un usuario y perfil a dicho personal. Se debe seleccionar si le es permitido consultar o administrar listas de espera de acuerdo al tipo de servicio que atiende el profesional. El profisional prodrá tambien realizar el seguimiento del paciente post-trasplante y generar reportes de la listas de espera según el tipo de servicio.

Av. Calle 26 No. 51-20, Bogotá, D.C., Colombia Conmutador: (1) 220 7700 Ext. 1703 - 1704 fax 220 7700 Ext. 1283 - 1269 e-mail: contactenos@ins.gov.co Página web: www.ins.gov.co Línea gratuita nacional: 018000 113 400

ഹ Inicio

 $\oplus$ 

Inscripción

Administrar Personal

Modificar Datos IPS

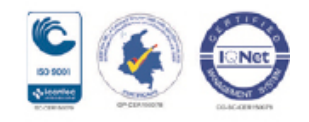

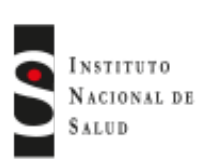

**Red**DataINS

ଳ

Inicio

(+) Inscripción

Modificar Datos IPS

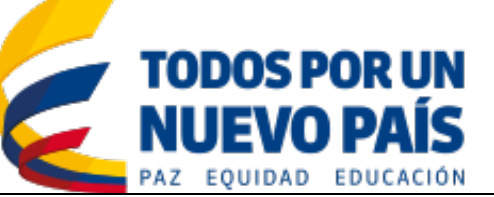

### Crear usuario

Para crear un usuario para el ingreso al sistema del profesional se debe ubicar sobre el resgistro del profesional y dar clic en el botón [Crear Usuario].

|                              |                                                                                                    |                                                                                     |                                                                                                    | _                                             |                                  |                                             | _                                    | _                      | -          |
|------------------------------|----------------------------------------------------------------------------------------------------|-------------------------------------------------------------------------------------|----------------------------------------------------------------------------------------------------|-----------------------------------------------|----------------------------------|---------------------------------------------|--------------------------------------|------------------------|------------|
| Total                        | personal IPS                                                                                           |                                                                                     |                                                                                                    |                                               |                                  |                                             |                                      |                        |            |
| Recu                         | ierde:                                                                                                 |                                                                                     |                                                                                                    |                                               |                                  |                                             |                                      |                        |            |
| 1. E<br>2. F<br>3. S<br>4. S | En la siguiente Tabla ;<br>Para Asignarle un usu<br>Seleccione si el profes<br>Seleccione si el profes | odrá visualizar to<br>iario en el sistemi<br>ional puede admi<br>ional puede inscri | odos los profesionales que<br>a de información oprima e<br>nistrar la Lista de espera<br>ibir Donantes | trabajan en los progra<br>botón crear usuario | imas de trasplantes              |                                             |                                      |                        |            |
| X El Ya                      | miembro del equipo N<br>se creo un usuario pa<br>Numero Identificación                                 | O tiene usuario e<br>ra este miembro<br>Nombres                                     | n RedData<br>del equipo en RedData<br>Apellidos                                                        | Profesión                                     | Registro profesional             | Cargo                                       | EMAIL                                | LOGIN                  | Crear Usua |
| ¥ Eli<br>Va<br>Estado        | miembro del equipo N<br>se creo un usuario pi<br>Numero Identificación<br>987654321                    | O tiene usuarlo e<br>ira este miembro<br>Nombres<br>Juan                            | n RedData<br>del equipo en RedData<br>Apellidos<br>Pablo Corazon                                       | Profesión<br>Médico                           | Registro profesional<br>79456800 | Cargo<br>Cirujano de trasplante<br>cardiaco | EMAIL<br>centroserviciostic3@gmail.e | LOGIN<br>187-987654321 | Crear Usua |

A continuación elija el privilegio que tendrá el usuario sobre las listas de espera de la institución a la cual pertenece, el cual puede ser **Consulta** o **Administrar Información**, a continuación seleccione las listas de espera a las que tendrá acceso el usuario y de clic en el botón [Crear Usuario].

| Nombre del personal IPS:                                                                                                    | Juan Pablo Corazon              |
|----------------------------------------------------------------------------------------------------|---------------------------------|
| Cargo:                                                                                                    | Cirujano de trasplante cardiaco |
| Número Identificación:                                                                                                    | 987654321                       |
| Email:                                                                                                    | centroserviciostic3@gmail.com   |
| Elija el privilegio para este usuario sobre las Listas d                                                                                                    | e espera de su institución:     |
| Consultar                                                                                                    | Administrar información         |
| Seleccione las listas de espera que puede acceder est                                                                                                    | e usuario:                      |
| <ul> <li>Lista de espera para Trasplante de Corazón</li> <li>Lista de espera para Trasplante de Hígado</li> <li>Lista de espera para Trasplante de Riñón</li> </ul> |                                 |
|                                                                                                    |                                 |

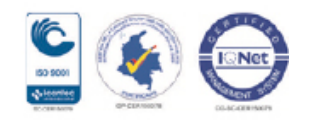

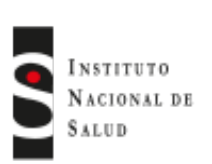

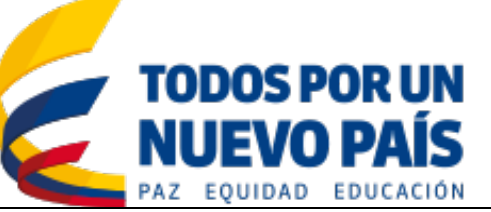

| RedDataINS<br>☐ = Inicio | Una vez creado el usuario, se enviará automáticamente un correo electrónico a la dirección registrada del profesional, en el cual se indicará la cuenta de usuario y clave de acceso temporal. |                                                                                                    |                                                                                                    |                                                                               |                                          |                                                                                             |                                                           |                                                                                      |                                                           |                              |
|--------------------------|----------------------------------------------------------------------------------------------------|----------------------------------------------------------------------------------------------------|----------------------------------------------------------------------------------------------------|-------------------------------------------------------------------------------|------------------------------------------|---------------------------------------------------------------------------------------------|-----------------------------------------------------------|--------------------------------------------------------------------------------------|-----------------------------------------------------------|------------------------------|
| Inscripción              | Usuario sistema RedData Recibidos x                                                                                                    |                                                                                                    |                                                                                                    |                                                                               |                                          |                                                                                             |                                                           |                                                                                      |                                                           |                              |
| Modificar Datos IPS      | Re<br>part<br>24/<br>Re<br>Su<br>Cu<br>Ag<br>Sis<br>Ins                                                                                                    | dData - RE<br>ra mí 💌<br>r10/2016 11<br>ciba un cor<br>cuenta de<br>alquier inqu<br>radecemos<br>atema de In<br>tituto Nacio<br>CreadO<br>ña o mo | EGISTRO NA<br>1:39:37,<br>rdial saludo,<br>usuario es:<br>uietud puedo<br>s su atenciór<br>formación d<br>onal de Salu<br>o el usu<br>dificar lo | ACIONA<br>187-9876<br>e ser dire<br>h<br>le la Red<br>d<br>ario d<br>s privil | DE INFORI                                | MACION DE<br>ontraseña pa<br>orreo <u>crtrasp</u><br>y Trasplante<br>ional, la<br>usuario c | LA F<br>ara el ingolantes (<br>es RedE<br>insti-<br>cuand | 11:39<br>greso al sis<br>@ins.gov.co<br>Data<br>tución p<br>o se rec<br>dificar Usua | (hace 5 minu<br>tema es: 3jv5<br>2<br>Dodrá mo<br>quiera. | tos) ☆<br>Zy8Y<br>dificar la |
|                          | Nombres                                                                                                    | Apellidus                                                                                                    | Profesión                                                                                                    | Registro profesional                                                          | Cargo                                    | EMAIL                                                                                       | LOGIN                                                     | Crear Usuariu                                                                        | Conluaseña                                                | Modificar Usuario            |
|                          | Juan                                                                                                    | Pablo Curazun                                                                                                    | Médico                                                                                                    | 79456800                                                                      | Cirujano de trasplante<br>cardiaco       | centroserviciostic3@gmail.c                                                                 | 187-987654321                                             | (                                                                                    | Modificar Contraseña                                      | Modificar Usuario            |
|                          | Rigoberto                                                                                                    | Matias Higado                                                                                                    | Médico                                                                                                    | 99999999                                                                      | Coordinador Uperativo de<br>Li asplantes | centroserviciostic4@gmail.c                                                                 |                                                           | Crear Usuario                                                                        |                                                           |                              |
|                          |                                                                                                    |                                                                                                    |                                                                                                    |                                                                               |                                          |                                                                                             |                                                           |                                                                                      |                                                           |                              |

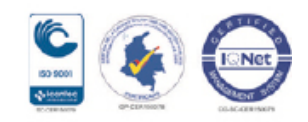

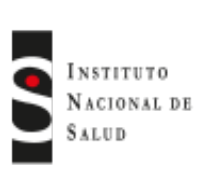

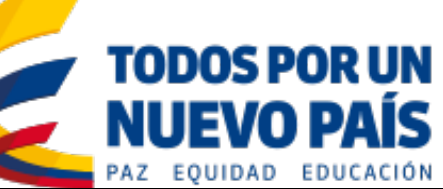

| <u> </u>                                                                                                    |                                                                                                    |                                                                                                    |            |  |  |  |  |  |
|----------------------------------------------------------------------------------------------------|----------------------------------------------------------------------------------------------------|----------------------------------------------------------------------------------------------------|------------|--|--|--|--|--|
| Inicio —                                                                                                    | Adicionar Nuevo Servicio                                                                                                    |                                                                                                    |            |  |  |  |  |  |
| (+)<br>Inscripción                                                                                                    | La institución podrá adicionar nuevos servicios a los ya inscritos, para lo cual debera seleccionarlos dando clic sobre la casilla de verificación especificando el tipo de servicio, tipo de programa y tipo de donante, una vez seleccionados los servicios adicionales se debe dar clic en el botón [Continuar Documentos]. |                                                                                                    |            |  |  |  |  |  |
| Modificar Datos IPS                                                                                                    | Servicio: Trasplante Multivisceral                                                                                                    |                                                                                                    |            |  |  |  |  |  |
| Administrar Personal                                                                                                    | Tipo de programa:                                                                                                    | Adulto                                                                                                    | Pediátrico |  |  |  |  |  |
| Servicio                                                                                                    | Tipo de donante:                                                                                                    | <b>☑</b> Fallecido                                                                                                    |            |  |  |  |  |  |
|                                                                                                    | Continuar Documentos >>                                                                                                    |                                                                                                    |            |  |  |  |  |  |
| A continuación se deberá anexar la documentación requerida y p<br>competente para prestar dicho servicio, al igual que se realizó con la j<br>inscripción de servicios. |                                                                                                    |                                                                                                    |            |  |  |  |  |  |
| <b>Red</b> DataINS                                                                                                    | Ver certificado de inscripción                                                                                                    |                                                                                                    |            |  |  |  |  |  |
| <b>∩</b> ≡<br>Inicio                                                                                                    | Esta opción permite ver el certificado de inscripción de la institución, el cual podra ser impreso o descargado ubicandose sobre el certificado y dando click en el icono respectivo.                                                                                                    |                                                                                                    |            |  |  |  |  |  |
|                                                                                                    |                                                                                                    |                                                                                                    |            |  |  |  |  |  |
| mochpcion                                                                                                    |                                                                                                    | tificado de inscripción IPS                                                                                                    |            |  |  |  |  |  |
| Modificar Datos IPS                                                                                                    | Ver Cer                                                                                                    | tificado Inscripción IPS                                                                                                    |            |  |  |  |  |  |
| Administrar Personal<br>Adicionar Nuevo                                                                                                    |                                                                                                    | MINSALUD     MINSALUD                                                                                                    | N<br>5     |  |  |  |  |  |
| Ver certificado                                                                                                    | Canad                                                                                                    | enzación para IPS Trasplantación<br>Marcian de 11 horgenatura AlC<br>Marcian de 12 horgenatura AlC<br>Marcian de 12 horgenatura<br>Tele e evenio de 15 horgenatura<br>Gueralizato Horgenatura<br>Horgenatura<br>Telesente de formation<br>Telesente de formation                                                                                                    |            |  |  |  |  |  |
| Inscripción<br>Modificar Datos IPS<br>Administrar Personal<br>Adicionar Nuevo<br>Servicio                                                                               | Ver cer<br>@ Inico ><br>Ver Cer                                                                                                    | tificado de inscripción IPS<br>Inscripción > Ver certificado de inscripción IPS ><br>Inficado Inscripción IPS<br>Inficado Inscripción IPS<br>Inficado Inscripción Inficado Inscripción IPS<br>Inficado Inscripción Inscripción Inscripción Inscripción Inscripción Inscripción Inscripción Inscripción Inscripción Inscripción Inscripción Inscripción Inscripción Inscripción Inscripción Inscripción Inscripción Inscripción Ins | N 5        |  |  |  |  |  |

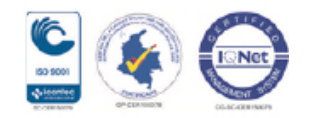

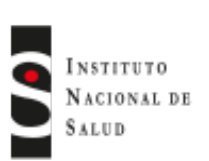

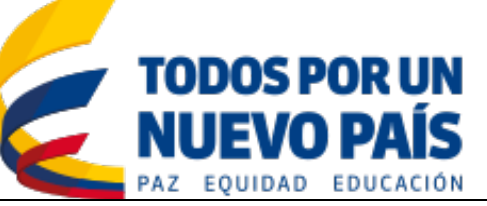

#### **Red**DataINS Seguimiento Post-Trasplante = ሐ Inicio Mediante esta opción se podrá realizar el seguimiento a un paciente trasplantado, seleccione el tipo de organo trasplantado, seleccione el criterio de busqueda del (+)paciente: No. De identificación, Nombre o Apellidos y a continuación de clic en el Inscripción botón [Buscar]. Se mostrará la información básica del paciente, seguidamente de clic en la imagen ubicada en la columna de seguimiento. (+)Post-Trasplante Registro de Seguimientos Seguimiento (+)Reportes Listas Espera Sequimiento Post-Trasplante ☆ Inicio > Post-Trasplante > Seguimiento > Para buscar un paciente: ccione organo que se trasplantó Seleccione el criterio de busqueda del paciente 3. Ingrese el valor que desea buscar 4. Oprima el botón Buscar Organo: Corazón × Número de Identificación 오 1111 Fecha del trasplante Seguimiento No Identificación Primer Apellido Segundo Apellido Primer Nombre Segundo Nombre # Trasplante 1111 Pizane Molina Javie Hernezto 1 28/10/2016

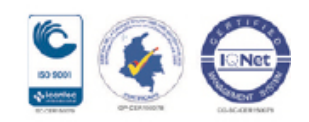

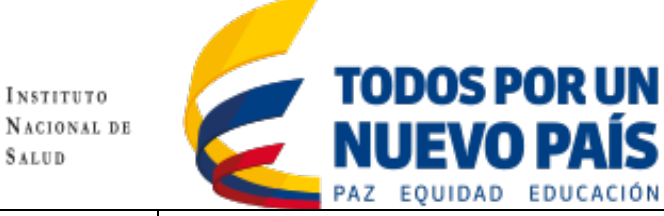

SALUD

| RedDataINS                      | Registro de seg                                     | guimentos                           |                                 |                            |                        |                                 |  |  |  |
|---------------------------------|-----------------------------------------------------|-------------------------------------|---------------------------------|----------------------------|------------------------|---------------------------------|--|--|--|
| Inicio ≡                        | Registre aqui la i<br>tiempo que haya               | información ro<br>tenido el pa      | ealcionada co<br>ciente traspla | on la evolució<br>antado.  | n en diferente         | es periodos de                  |  |  |  |
| (+)                             |                                                     |                                     |                                 |                            |                        |                                 |  |  |  |
| Inscripción                     |                                                     |                                     |                                 |                            |                        |                                 |  |  |  |
|                                 |                                                     | *Seguimiento:                       | ANTES DEL AÑO                   |                            | ~                      |                                 |  |  |  |
| +<br>Post-Trasplante            |                                                     | *Fecha:                             | 06/06/2017                      | ~                          |                        |                                 |  |  |  |
| Seguimiento                     |                                                     | *Estado Vital:                      | VIVO                            |                            |                        |                                 |  |  |  |
| (±)                             |                                                     | *¿Rechazó el injerto?:              | No                              |                            | ¥                      |                                 |  |  |  |
| Reportes Listas Espera          |                                                     | Número de episodios de rechazo:     | 0                               |                            |                        |                                 |  |  |  |
|                                 |                                                     | Complicaciones Post-<br>Trasplante: | HIPERTENSIÓN ARTERIAL           |                            |                        |                                 |  |  |  |
|                                 |                                                     | Observaciones:                      | Presenta un leve aumento        | en la presión arterial     |                        |                                 |  |  |  |
|                                 |                                                     | Cancelar                            | Guardar                         |                            |                        |                                 |  |  |  |
| <b>Red</b> DataINS              | Demoste Lister                                      |                                     |                                 |                            |                        |                                 |  |  |  |
|                                 | Reporte Listas                                      | s de Espera                         | l                               |                            |                        |                                 |  |  |  |
| Inicio ≡                        | Permite listar to<br>organo según                   | dos los paci<br>el tipo de          | entes que se<br>servicio de     | e encuentran<br>trasplante | en lista de que preste | espera de un<br>la instituición |  |  |  |
| 0                               |                                                     | ligado, etc).                       |                                 |                            |                        |                                 |  |  |  |
| $(\pm)$                         | Q Inicip > Lista assara > Based                     | e lista espera CODAZÓN              |                                 |                            |                        |                                 |  |  |  |
| Inscripción                     | In moo / Esta espera / Report                       | e ista espera doronzone 🦻           |                                 |                            |                        |                                 |  |  |  |
|                                 | Pacientes inscritos a la                            | lista de espera de COF              | RAZÓN                           |                            |                        | ×.                              |  |  |  |
| $\oplus$                        | Pacientes inscritos a la lista de espera de CORAZÓN |                                     |                                 |                            |                        |                                 |  |  |  |
| Post-Trasplante                 | Exportar EXCEL                                      |                                     |                                 |                            |                        |                                 |  |  |  |
| 0                               | ID_TRALE_PACIENTE                                   | NUMERO_IDENTIFICACION               | PRIMER_NOMBRE                   | SEGUNDO_NOMBRE             | PRIMER_APELLIDO        | SEGUNDO_APELLII                 |  |  |  |
| Reportes Listas Espera          | 4655                                                | 1096197392                          | JEAN                            | CARLOS                     | GUERRERO               | LARGO                           |  |  |  |
| Roportos Listas Espera          |                                                     | 1022114252                          | DILAN                           | SANTIACO                   | MORA                   | ESCORAD                         |  |  |  |
| Reporte Lista Espera<br>Corazón | 4020                                                | and life of                         | U.C.IT                          | JULIAN                     |                        | Convinn .                       |  |  |  |
|                                 |                                                     |                                     |                                 |                            |                        |                                 |  |  |  |

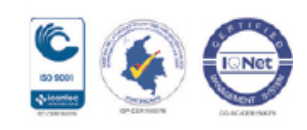